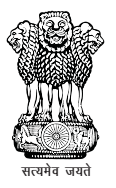

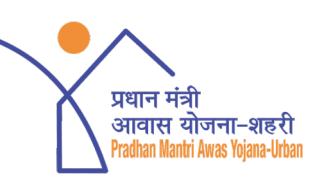

(3)

pmayurban

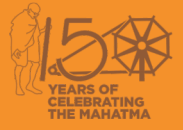

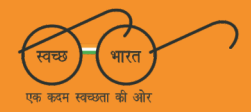

# Pradhan Mantri Awas Yojana (Urban) Ministry of Housing & Urban Affairs, Government of India

"घर यानि वो जगह जहाँ जीवन जीने लायक सारी सुविधाएं उपलब्ध हों, जिसमें परिवार की खुशियां हों, जिसमें परिवार के हर व्यक्ति के सपने जुड़े हों, प्रधानमंत्री आवास योजना के मूल में यही भाव है।

# User Manual CLSS Awas Portal (CLAP)

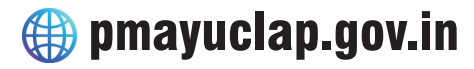

pmay-urban.gov.in

🕞 pmayurban

🌐 mohua.gov.in

💟 @PMAYUrban

# User Manual CLSS Awas Portal (CLAP)

🌐 pmayuclap.gov.in

### **Table of Content**

| S.No. | Topic                                                                                                    | Page No. |
|-------|----------------------------------------------------------------------------------------------------|----------|
| 1     | Pradhan Mantri Awas Yojana (Urban)-PMAY (U)                                                                                                    | 1        |
| 2     | <ul> <li>Verticals of PMAY(Urban)</li> <li>"In-situ" Slum Redevelopment (ISSR)</li> <li>Credit Linked Subsidy Scheme (CLSS)</li> <li>Affordable Housing in Partnership (AHP)</li> <li>Beneficiary-led Individual house Construction / Enhancement (BLC)</li> </ul> | 2        |
| 3     | Ownership of PMAY(Urban) House                                                                                                    | 4        |
| 4     | Initiatives in PMAY (Urban)                                                                                                    | 4        |
| 5     | <ul> <li>CLSS Vertical of the Mission</li> <li>Credit Linked Subsidy Scheme for EWS/LIG</li> <li>Credit Linked Subsidy Scheme for MIG</li> </ul>                                                                                                    | 6        |
| 6     | Central Nodal Agencies (CNAs) and their Roles                                                                                                    | 9        |
| 7     | PMAY(U) MIS System                                                                                                    | 9        |
| 8     | CLSS Awas Portal (CLAP)                                                                                                    | 10       |
| 9     | Features of CLAP                                                                                                    | 12       |
| 10    | Old Process vs. New Process (CLAP)                                                                                                    | 13       |
| 11    | CLAP: Roles and responsibilities                                                                                                    | 15       |
| 12    | System Architecture of CLAP                                                                                                    | 17       |
| 13    | Process Flow Chart of CLAP <ul> <li>Process 1 : PLI to CLAP</li> <li>Process 2 : PLI to CNA</li> <li>Process 3 : PLI</li> <li>Process 4 : CNA</li> </ul>                                                                                                    | 18       |
| 14    | CLAP SMS Text to Borrower and Co-borrower                                                                                                    | 19       |
| 15    | CLSS Tracker                                                                                                    | 20       |
| 16    | Integration of CLSS tracker with PMAY(U) mobile application                                                                                                    | 22       |
| 17    | Process 1 : PLI to CLAP                                                                                                    | 25       |
| 18    | Process 2 : PLI to CNA                                                                                                    | 26       |
| 19    | Screens - Process 2                                                                                                    | 27       |
| 20    | Process 3 : PLI                                                                                                    | 35       |
| 21    | Process 4 : CAN                                                                                                    | 36       |
| 22    | FAQs related to CLAP                                                                                                    | 36       |

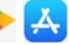

### **Abbreviations**

| 1  | AHP        | Affordable Housing in Partnership                                   |
|----|------------|---------------------------------------------------------------------|
| 2  | API        | Application Programming Interface                                   |
| 3  | ASHA-India | Accelerator Affordable Sustainable Housing Accelera-<br>tors- India |
| 4  | BLC        | Beneficiary-Led Individual House Construction or Enhancement        |
| 5  | CAF        | Claim Application Form                                              |
| 6  | CLAP       | CLSS Awas Portal                                                    |
| 7  | CLSS       | Credit Linked Subsidy Scheme                                        |
| 8  | CNA        | Central Nodal Agencies                                              |
| 9  | CRF        | Claim Release Form                                                  |
| 10 | CSF        | Claim Scrutiny Form                                                 |
| 11 | EMI        | Equated Monthly Instalment                                          |
| 12 | EWS        | Economically Weaker Section                                         |
| 13 | FAR        | Floor Area Ratio                                                    |
| 14 | FAQs       | Frequently Asked Questions                                          |
| 15 | FSI        | Floor Space Index                                                   |
| 16 | GHTC India | Global Housing Technology Challenge- India                          |
| 17 | HFA        | Housing for All                                                     |
| 18 | HFCs       | Housing Finance Companies                                           |
| 19 | HUDCO      | Housing and Urban Development Corporation                           |
| 20 | IEC        | Information Education & Communication                               |
| 21 | IFD        | Integrated Finance Division                                         |
| 22 | ISSR       | In-Situ Slum Redevelopment                                          |
| 23 | LIG        | Low Income Group                                                    |
| 24 | MD         | Mission Directorate                                                 |
| 25 | MIG        | Middle Income Group                                                 |
| 26 | MoHRD      | Ministry of Human Resource Development                              |
| 27 | MoHUA      | Ministry of Housing and Urban Affairs                               |
| 28 | NBC        | National Building Code                                              |
| 29 | NHB        | National Housing Bank                                               |
| 30 | NIC        | National Informatics Centre                                         |
| 31 | NOC        | No Objection Certificate                                            |
| 32 | NPV        | Net Present Value                                                   |
| 33 | NRSC       | National Remote Sensing Centre                                      |
| 34 | PLI        | Primary Lending Institution                                         |
| 35 | PMAY-U     | Pradhan Mantri Awas Yojana – Urban                                  |
| 36 | SBI        | State Bank of India                                                 |
| 37 | SLNA       | State Level Nodal Agencies                                          |
| 38 | SPA        | School of Planning and Architecture                                 |
| 39 | TSM        | Technology Sub-Mission                                              |
| 40 | UIDAI      | Unique Identification Authority of India                            |
| 41 | ULB        | Urban Local Body                                                    |
| 42 | UT         | Union Territory                                                     |

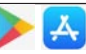

### Pradhan Mantri Awas Yojana (Urban)-PMAY (U)

Pradhan Mantri Awas Yojana (Urban) Mission launched **on 25th June 2015** which intends to provide housing for all in urban areas by year 2022. The Mission provides Central Assistance to the implementing agencies through States/Union Territories (UTs) and Central Nodal Agencies (CNAs) for providing houses to all eligible families/ beneficiaries against the validated demand for houses for about 1.12 cr. As per PMAY(U) guidelines, the size of a house for Economically Weaker Section (EWS) could be upto 30 sq. mt. carpet area, however States/UTs have the flexibility to enhance the size of houses in consultation and approval of the Ministry.

In continuation to this Government's efforts towards empowerment of women from EWS and LIG unlike earlier schemes, PMAY (U) has made a mandatory provision for the female head of the family to be the owner or co-owner of the house under this Mission.

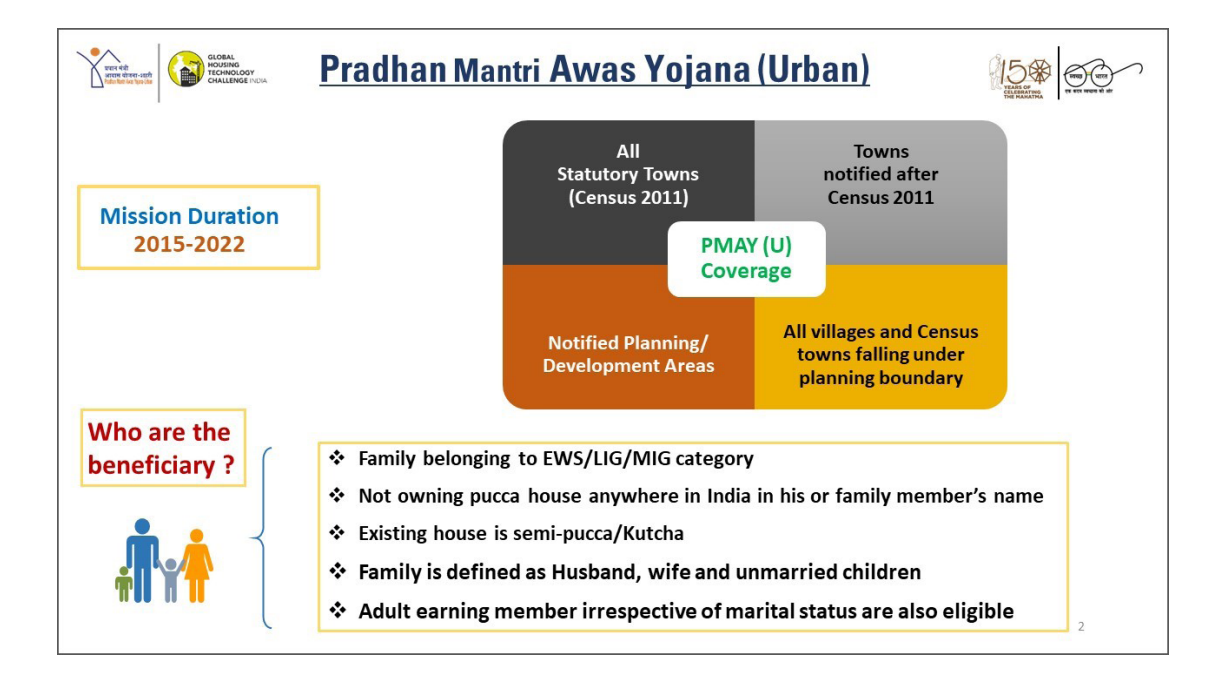

# Verticals of PMAY (Urban)

A basket of options is adopted to ensure inclusion of a greater number of people depending on their income, finance and availability of land through following four options.

**"In-situ" Slum Redevelopment (ISSR):** In-situ Slum redevelopment, a Central Assistance of Rs.1 lakh per house is admissible for all houses built for eligible slum dwellers. The ISSR vertical uses 'Land as a Resource' with participation of private developers. This slum rehabilitation grant can be utilised by States/ UTs for any of the slum redevelopment projects. After redevelopment, de-notification of slums by State/ UT Government is recommended under the guidelines.

Credit Linked Subsidy Scheme (CLSS) : Interest Subsidy up to Rs.2.67 lakh per house is admissible for beneficiaries of Economically Weaker Section (EWS) [annual household income upto Rs.3 lakh]/ Low Income Group (LIG) [annual household income exceeding Rs.3 lakh and upto Rs.6 lakh], Middle Income Group I (MIG-I) [annual household income exceeding Rs.6 lakh and upto Rs.12 lakh] and Middle Income Group II (MIG-II) [annual household income exceeding Rs.12 lakh and upto Rs.18 lakh] seeking housing loans from Banks, Housing Finance Companies (HFCs) and other such institutions for acquiring/ constructing houses. The interest subsidies of 6.5%, 4% and 3% on loan amounts up to Rs.6 lakh, Rs.9 lakh and Rs.12 lakh are admissible for house with carpet area of up to 60 m<sup>2</sup>, 160 m<sup>2</sup> and 200 m<sup>2</sup> for EWS/LIG, MIG I and MIG II respectively. The scheme for MIG category was initially valid up to 31<sup>st</sup> March, 2019 which has been now extended up to 31<sup>st</sup> March, 2020. The benefit for EWS/LIG beneficiaries under CLSS works out to as high as Rs.6 lakh over a loan period of 20 years.

**Affordable Housing in Partnership (AHP) :** Central Assistance of Rs.1.5 lakh per EWS house is provided by Government of India in projects where at least 35% of the houses in the project are for EWS category

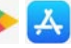

and a single project has at least 250 houses.

**Beneficiary-led Individual house Construction / Enhancements** (**BLC**) : Under this vertical, Central Assistance of Rs.1.5 lakh per house is available to individual eligible families belonging to EWS categories to either construct new houses or enhance existing houses on their own.

If the beneficiary has a pucca house with carpet area of up to 21 sq. mt. area or a semi-pucca house, lacking in one of the facilities- i.e. room, kitchen, toilet, bath or a combination of these, may be taken up under BLC-Enhancement subject to ULB/State ensuring structural safety of the house and adherence to following conditions:

- The total carpet area after enhancement must not be less than 21  $m^2$  and must not be more than 30  $m^2$ .
- Enhancement shall mean addition of minimum carpet area of 9 m<sup>2</sup> to the existing house with pucca construction of at least one habitable room or room with kitchen and/or bathroom and/or toilet conforming to NBC norms.

| PMAY (U) - Eligibility Criteria                                                                                               |                                         |                                 |                          |  |
|----------------------------------------------------------------------------------------------------|-----------------------------------------|---------------------------------|--------------------------|--|
| A citizen can become beneficiary under PMAY(U) if he/she belongs to <b>EWS, LIG or MIG</b> category as per the details below: |                                         |                                 |                          |  |
| Category                                                                                                    | Annual Household<br>Income (Rs in Lakh) | Carpet Area<br>of House (Sq. m) | Eligible<br>for Vertical |  |
| EWS<br>(Economically Weaker Section)                                                                                          | upto 3                                  | 30 Sqm                          | AHP, BLC,<br>CLSS & ISSR |  |
| LIG<br>(Lower Income Group)                                                                                                   | 3 – 6                                   | 60 Sqm                          | CLSS                     |  |
| MIG-I<br>(Middle Income Group-I)                                                                                              | 6 - 12                                  | 160 Sqm                         | CLSS                     |  |
| MIG-II<br>(Middle Income Group-II)                                                                                            | 12 - 18                                 | 200 Sqm                         | CLSS                     |  |

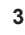

# **Ownership of PMAY (Urban) House**

For ownership, it is provisioned that house is to be allotted in the name of adult female member or in joint name and all houses to have toilet facility, drinking water and power supply. Preference is given to persons with disabilities, ST/ SC/ OBCs, minorities and transgenders.

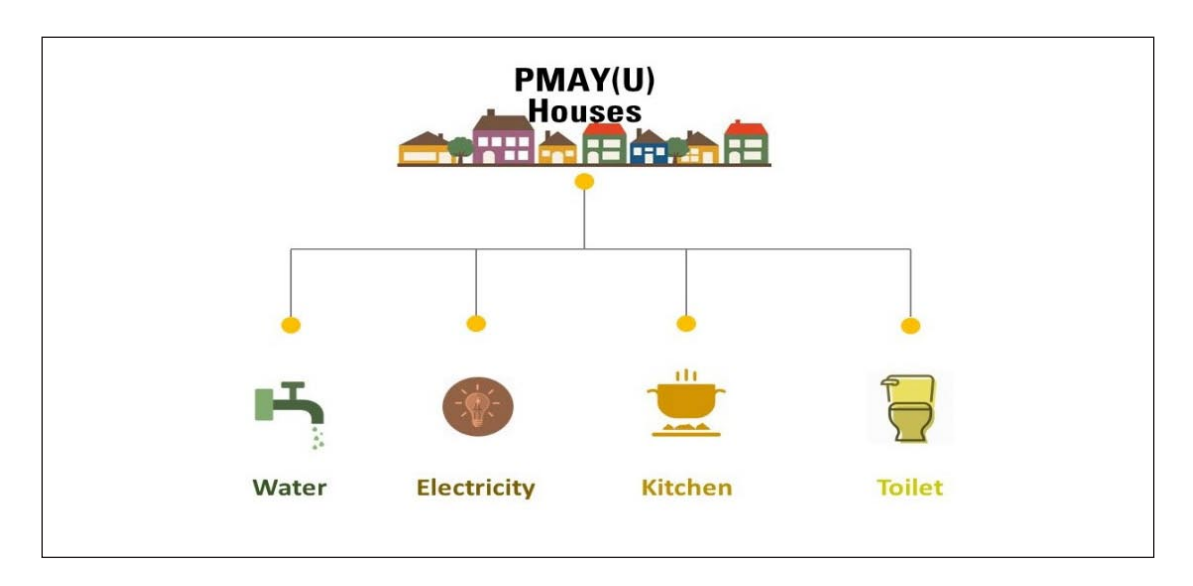

# **Initiatives in PMAY (Urban)**

Within an ambit of PMAY (U), a Technology Sub-Mission (TSM) under the Mission has been set up to facilitate adoption of modern, innovative and green technologies and building material for faster and quality construction of houses. Technology Sub-Mission also facilitates preparation and adoption of layout designs and building plans suitable for various geo-climatic zones. It will also assist States/Cities in deploying disaster resistant and environment friendly technologies.

MoHUA launched a **Global Housing Technology Challenge- India (GHTC-India)** https://ghtc-india.gov.in/ to get the best globally available construction technologies through a challenge process and to en-

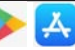

CLSS Awas Portal (CLAP): User Manual

able paradigm shift in the housing construction sector. Hon'ble Prime Minister of India inaugurated the Construction Technology India- 2019, an Expo-cum-Conference which was organized on 2-3 March 2019 in New Delhi. 60 Exhibitors with 54 proven technologies from 25 countries showcased their technologies in the Expo. Prime Minister declared the year 2019-20 as the 'Construction Technology Year'. During the Expo, Hon'ble Prime Minister released the 3rd edition of Vulnerability Atlas of India. E-courses on disaster preparedness, mitigation and have been launched in association with SPA, Delhi to handhold, create awareness and educate stake holders.

**6 Light House Projects in different regions (Gujarat, Jharkhand, Madhya Pradesh, Tamil Nadu, Tripura & Uttar Pradesh)** will be constructed using different innovative technologies identified through GHTC-India. These projects will serve as live laboratories for different aspects of transfer of technologies to field application, such as planning, design, production of components, construction practices, testing etc.

**72 Potential Future technologies (domestic)** have been identified through the challenge which will be shortlisted for providing support Under Accelerator Affordable Sustainable Housing Accelerators - India (ASHA-India).

Under **ASHA-India** initiative, incubation and acceleration support will be provided to potential future technologies that are not yet market ready (pre-prototype applicants) or to the technologies that are market ready (post prototype applicants) respectively. The ASHA-India Centres will also help in developing design guidelines, construction manuals and other necessary guidelines, relevant for effective use of such technologies in the region. ASHA-India Centres will be set up at five host institutions namely:

- 1. Indian Institute of Technology, Bombay
- 2. Indian Institute of Technology, Kharagpur

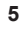

- 3. Indian Institute of Technology, Madras
- 4. Indian Institute of Technology, Roorkee
- 5. Council of Scientific and Industrial Research- North East Institute of Science and Technology (CSIR-NEIST), Jorhat, Assam in collaboration with CSIR-CBRI, Roorkee

New, Affordable, Validated, Research Innovation Technologies for Indian Housing (NAVARITIH), a Certificate Course on Alternate Technologies is also to be launched by MoHUA in collaboration with School of Planning and Architecture (SPA), Delhi and Building Material and Technology Promotion Council (BMTPC).

# **CLSS Vertical of the Mission**

In order to expand institutional credit flow to the housing needs of urban poor, the Mission, is implementing credit linked subsidy scheme as a demand side intervention.

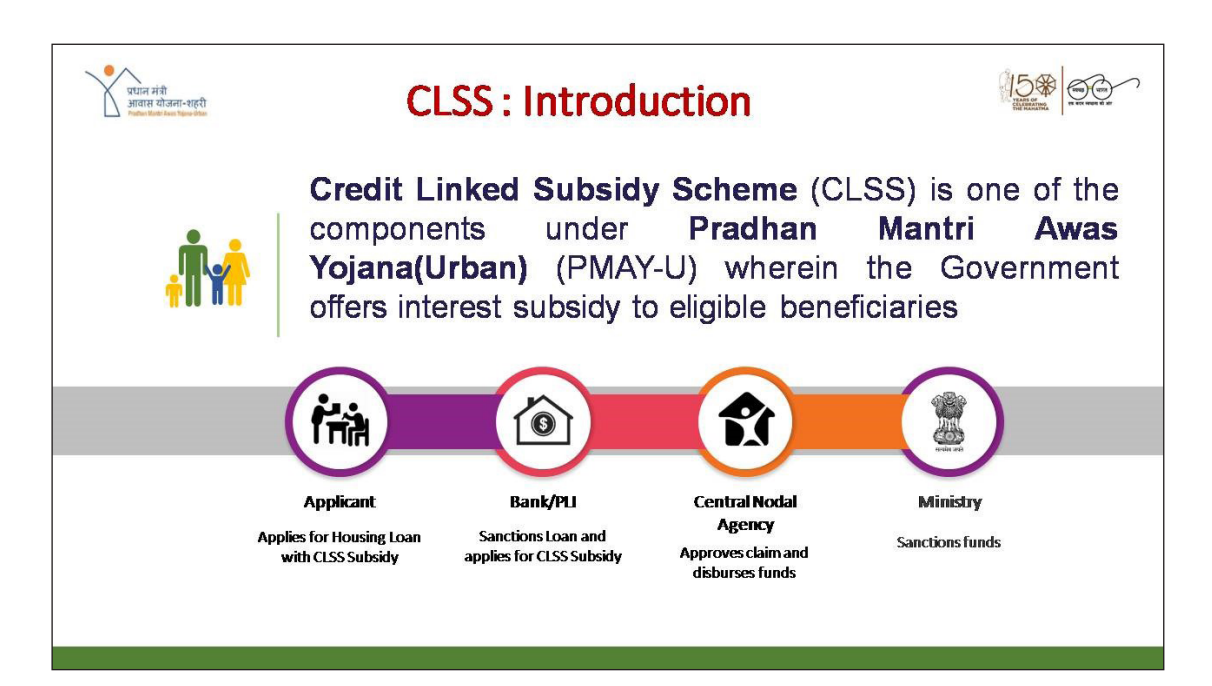

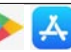

#### CLSS for EWS/LIG and MIG segment

#### **CLSS Scheme Details :**

| Particulars            | EWS         | LIG           | MIG I                    | MIG II         |  |
|------------------------|-------------|---------------|--------------------------|----------------|--|
| Scheme Duration        | 17.06.2015  | to 31.03.2022 | 01.01.2017 to 31.03.2020 |                |  |
|                        |             |               |                          |                |  |
| Household Income       | Upto        | 3,00,001/- to | 6,00,001/- to            | 12,00,001/- to |  |
| (Rs.)                  | 3,00,000/-  | 6,00,000/-    | 12,00,000/-              | 18,00,000/-    |  |
|                        |             |               |                          |                |  |
| Dwelling Unit Carpet   |             |               |                          |                |  |
| Area (Up to) in sq.    | 30#         | 60#           | 160                      | 200            |  |
| m                      |             |               |                          |                |  |
| Interest Subsidy (%    | 6.          | .5%           | 4.0%                     | 3.0%           |  |
| p.a.)                  |             |               |                          |                |  |
|                        | 15 Years (1 | 7.06.2015 to  | Not A                    | pplicable      |  |
| Maximum Loan           | 31.12       | 2.2016)       |                          |                |  |
| Tenure                 |             | 20 Years (01. | 01.2017 Onwards          | s)             |  |
| Eligible Housing Loan  |             |               |                          |                |  |
| Amount for Interest    | 6,00,000/-  |               | 9,00,000/-               | 12,00,000/-    |  |
| Subsidy (Rs)*          |             |               |                          |                |  |
| Discounted Rate for    |             |               |                          |                |  |
| Net Present Value      |             |               | 9%                       |                |  |
| (NPV) calculation      |             |               |                          |                |  |
| Upfront Amount for     |             |               |                          |                |  |
| Subsidy (Rs.) for a 20 | 2,67        | ,280/-        | 2,35,068/-               | 2,30,156/-     |  |
| Year Loan              |             |               |                          |                |  |
| Savings in Monthly     |             |               |                          |                |  |
| EMI (Rs.) Approx. @    | 2,500/-     |               | 2,250/-                  | 2,200/-        |  |
| Loan Interest of 10%   |             |               |                          |                |  |
| Total Savings (Rs.)    | 6,00        | ,000/-        | 5,40,000/-               | 5,28,000/-     |  |
| Approx.                |             |               |                          |                |  |

Interest subsidy is credited upfront to the loan accounts of beneficiaries through Primary Lending Institutions resulting in reduced effective housing loan and Equated Monthly Instalment (EMI). Net Present Value (NPV) of the interest subsidy is calculated at a discount rate of 9%.

# The beneficiary, at his/her discretion, can build a house of larger area but interest subvention would be limited to first Rs. 6 lakh only.

\* Loans beyond this limit will not get interest subvention.

7

### Credit Linked Subsidy Scheme for EWS/LIG

Beneficiaries of Economically Weaker section (EWS) and Low Income Group (LIG) seeking housing loans from Banks, Housing Finance Companies and other such institutions are eligible for an interest subsidy at the rate of 6.5% for tenure of 20 years or during tenure of loan whichever is lower.

The credit linked subsidy is available only for loan amounts upto Rs.6 lakh and additional loans beyond Rs.6 lakh, if any, will be at non-subsidized rate. Credit linked subsidy is available for housing loans availed for new construction and addition of rooms, kitchen, toilet etc. to existing dwellings as incremental housing. The carpet area of houses being constructed under this vertical of the Mission should be upto 30 m<sup>2</sup> and  $60 \text{ m}^2$  for EWS and LIG respectively to avail of this credit linked subsidy. The beneficiary, at his/her discretion, can build a house of larger area but interest subvention would be limited to first Rs.6 lakh only.

#### Credit Linked Subsidy Scheme for MIG

The CLSS for MIG covers two income segments in the MIG viz. Rs.6,00,001 to Rs.12,00,000 (MIG-I) and Rs.12,00,001 to Rs.18,00,000 (MIG-II) per annum. In MIG-I, interest subsidy of 4% has been provided for loan amounts upto Rs.9 lakh while in MIG-II, interest subsidy of 3% has been provided for loan amounts upto Rs.12 lakh. The interest subsidy is calculated at 9% NPV over a maximum loan tenure of 20 years or the actual tenure, whichever is lower. Housing loans above Rs.9 lakh and Rs.12 lakh will be at a non-subsidized rates. CLSS for MIG will support acquisition/ construction of house (including re-purchase) of 160 m<sup>2</sup> for MIG-I and 200 m<sup>2</sup> carpet area for MIG-II as per income eligibility.

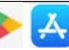

CLSS Awas Portal (CLAP): User Manual

| ication<br>contense room<br>sources<br>contense room<br>timed | <ul> <li>A Central Sector Scheme</li> <li>Interest subvention on I poor (EWS/LIG) for enhancement of house</li> <li>For the first time, Mide included for a housing s</li> <li>Validity of scheme till 3:</li> </ul> | e<br>home loans<br>acquisiti<br>dle Income<br>cheme in th<br>1 <sup>st</sup> March 20 | s taken by<br>on, cons<br>Group (M<br>ne country.<br>D20 | eligible urb<br>struction<br>11G) has be | an<br>or    |  |
|---------------------------------------------------------------|----------------------------------------------------------------------------------------------------|---------------------------------------------------------------------------------------|----------------------------------------------------------|------------------------------------------|-------------|--|
|                                                               | Particulars                                                                                                    | EWS                                                                                   | LIG                                                      | MIGI                                     | MIGII       |  |
|                                                               | Household Income (Rs.)                                                                                                    | Upto 3 Lakh                                                                           | 3-6 Lakh                                                 | 6-12 lakh                                | 12-18 Lakh  |  |
|                                                               | Carpet Area in sqm                                                                                                    | 30                                                                                    | 60                                                       | 160                                      | 200         |  |
|                                                               | Interest Subsidy (% p.a.)                                                                                                    | 6.5                                                                                   | 5%                                                       | 4.0%                                     | 3.0%        |  |
|                                                               | Maximum Loan Tenure                                                                                                    |                                                                                       | 20                                                       | Years                                    |             |  |
|                                                               | Eligible Loan Amount (Rs)                                                                                                    | 6,00,                                                                                 | 000/-                                                    | 9,00,000/-                               | 12,00,000/- |  |
|                                                               | Discounted NPV Rate                                                                                                    | 9%                                                                                    |                                                          |                                          |             |  |
|                                                               | Upfront amount for Subsidy (Rs.) for a 20 Year Loan                                                                                                    | 2,67,                                                                                 | 280/-                                                    | 2,35,068/-                               | 2,30,156/-  |  |
|                                                               |                                                                                                    |                                                                                       | 65.69                                                    |                                          | 100         |  |

### **Central Nodal Agencies and their Roles**

MoHUA, has identified Housing and Urban Development Corporation (HUDCO), National Housing Bank (NHB) and State Bank of India (SBI) as Central Nodal Agencies (CNAs) to channelize the loan amount subsidy to the Primary Lending Institutions (PLIs) and for monitoring the progress of CLSS vertical. MoHUA may notify other institutions as CNA in future.

### PMAY (Urban) MIS System

A comprehensive robust PMAY (U) MIS system is in place that helps all stakeholders to seamlessly manage information pertaining to physical and financial progress. The MIS allows submitting online demand survey with tracking facility and helps in maintenance of various records through digitisation such as Survey, Project information, Beneficiary details, funds utilisation etc. The MIS is equipped with Geotagging features and integrated with BHUVAN Portal of National Remote Sensing Centre (NRSC) and BHARAT MAP of National Informatics Centre (NIC)

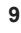

for monitoring the progress of construction of houses under the BLC, ISSR/ AHP respectively. The MIS is utilising services from UIDAI servers for 'on the fly' demographic authentication of Aadhaar of beneficiaries. The MIS has also been integrated with PMAY (U) Mobile App, UMANG Mobile App, NITI Aayog Dashboard and DBT Bharat Portal for sharing of Mission critical information with different stakeholders.

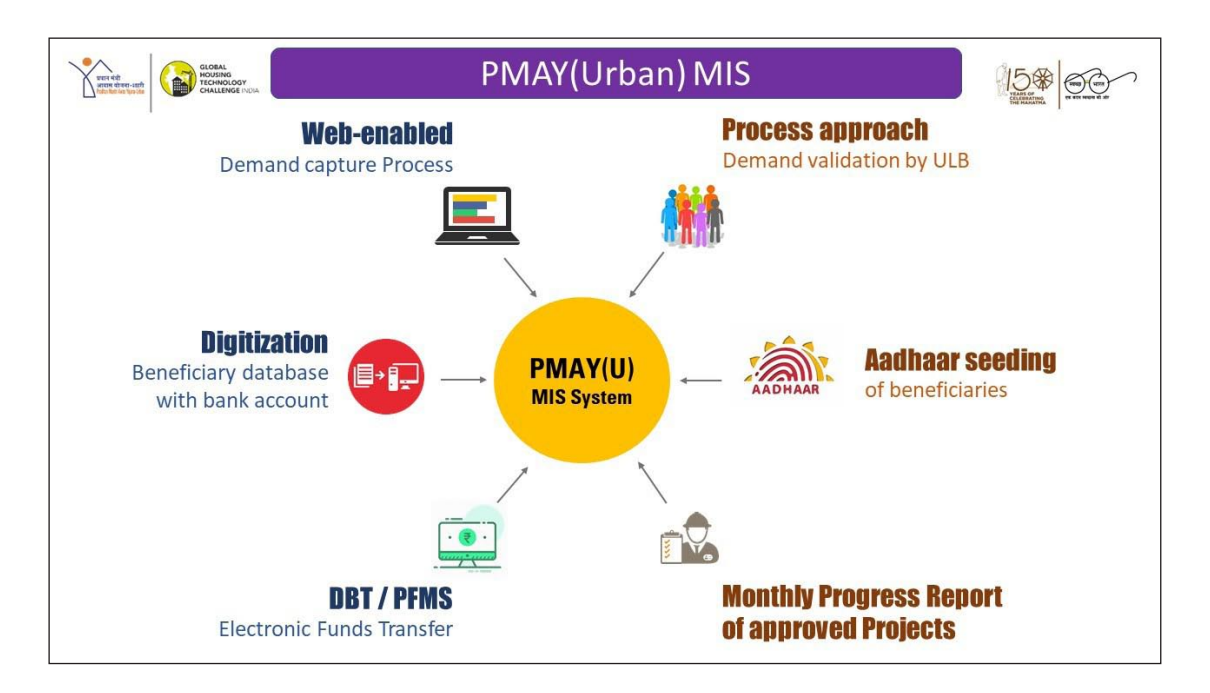

# **CLSS Awas Portal (CLAP)**

**CLSS Awas Portal (CLAP)** has been designed, developed and implemented by the Ministry of Housing and Urban Affairs, Government of India, in collaboration with National Informatics Center (NIC) and Central Nodal Agencies (CNAs) to provide a **transparent and robust real time web-based monitoring system for CLSS beneficiaries.** 

The potential beneficiary can also track his/her application status through a **CLSS tracker** which is developed as a CLSS feature of CLAP.

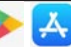

CLSS Awas Portal (CLAP): User Manual

CLAP software works in tandem on a **real time basis with the UIDAI, CNAs, PLIs and PMAY(U) MIS system for Aadhaar validation and de-duplication** with other verticals of PMAY (U).

**Dashboard and reports** have also been introduced in CLAP software to monitor the progress of CLSS vertical for various stakeholders.

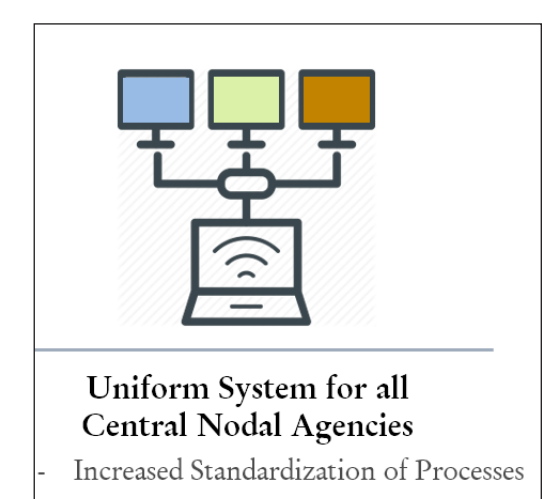

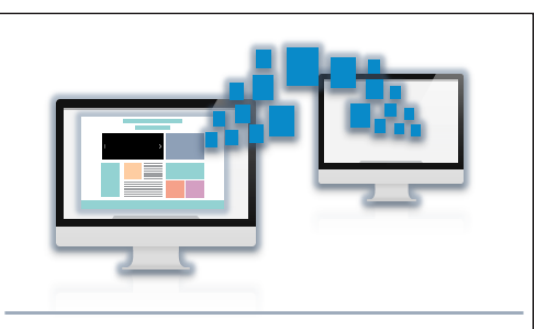

#### Real Time Integration amongst all Stakeholders

- Decreases Effort for banks
- Faster Processing of Subsidies

**SMS Alerts** at every stage starting from generation of Application ID up to credit of subsidy amount into his/her home loan account will be sent **to each borrower and co-borrower**.

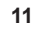

### **Features of CLAP Portal**

- 1. Transparent mechanism.
- 2. Aadhaar demographic verification of borrower, co-borrower and spouse at the time of receiving application at PLI.
- De-duplication of borrower, co-borrower and spouse with the beneficiaries of other three verticals of PMAY (U).
- 4. Generation of unique number i.e. Application ID for each application.
- 5. Alerts through SMS to borrower and co-borrower regarding CLSS subsidy.
- 6. Individuals will not have to go to banks to check the status of their application for CLSS subsidy.
- 7. Individual processing of records avoiding clubbing and delay in payments.
- 8. Tracking of status through CLSS Tracking.
- 9. Generation of Beneficiary ID to borrower.
- 10. Real time integration with UIDAI, PMAY (U) MIS, Central Nodal Agency and PLIs servers.
- 11. Online subsidy calculator.
- 12. FAQs on CLSS and CLAP, eligibility and process to apply, etc.
- 13. Integration with CPGRAMS and other grievance redressal portals.

# **CLSS TRACKER**

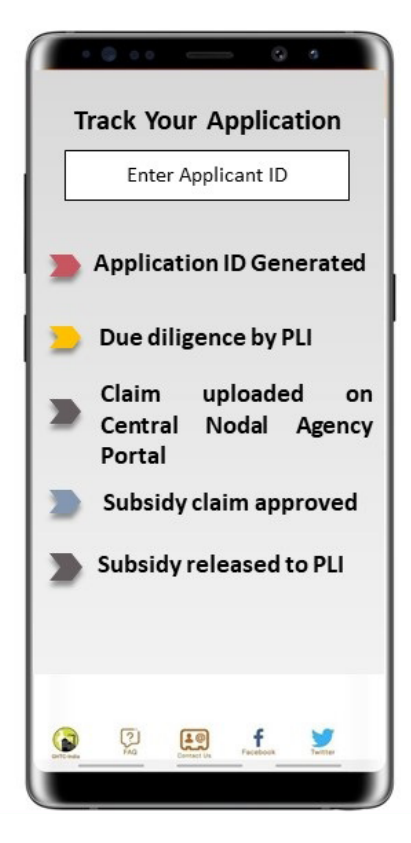

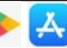

### **Old Process vs. New Process (CLAP)**

The table below displays the major enhancements incorporated in CLAP application with comparison to old process in existing CLSS application.

| SN | Old Process                                                                                   | New Process                                                                                                    | Remarks                                                                                                    |
|----|-----------------------------------------------------------------------------------------------|----------------------------------------------------------------------------------------------------|----------------------------------------------------------------------------------------------------|
| 1  | Aadhaar validation<br>done post release of<br>subsidy.                                        | Aadhaar validation is<br>scheduled before subsidy<br>claim upload.                                                                                                    | Effective implementation of pro-<br>visions of GOI, MoHUA Notifica-<br>tion dated 26 <sup>th</sup> December 2018.<br>The Mission has strengthened<br>filtering system through Unique |
|    |                                                                                               |                                                                                                    | Identifier.                                                                                                    |
| 2  | PMAY (U) de-duplica-<br>tion done post release<br>of subsidy.                                 | PMAY (U) de-duplication<br>is scheduled at three<br>stages, before release of<br>subsidy.                                                                             | Strengthened the process of de-duplication                                                                                                    |
| 3  | No ID generated.                                                                              | Application ID is sched-<br>uled to be generated be-<br>fore the claim upload.                                                                                        | Introduction of new process en-<br>ables Applicant Beneficiary to<br>obtain the status of the claim.                                                                                 |
| 4  | No Beneficiary Tracking<br>System.                                                            | Beneficiary Tracking Sys-<br>tem (through Application<br>ID) with the help of SMS<br>communication and con-<br>firmation is scheduled.                                | Improved transparency to<br>stakeholders and reduction in<br>grievances.                                                                                                    |
| 5  | Restriction of Single<br>Upload per claim per<br>scheme at a time due to<br>batch processing. | Multiple uploads have<br>been scheduled with in-<br>dividual processing of re-<br>cords, subject to fortnight<br>window for receipt of Uti-<br>lization Certificates. | Strengthened processes through<br>individual record processing<br>avoids clubbing and delay.                                                                                         |
| 6  | Excel based upload of data                                                                    | API/ Excel based upload of data                                                                                                    | Introduction of new API upload<br>enables PLIs to connect through<br>system for more uploads.                                                                                        |
| 7  | On-line validation takes<br>time for claim uploads.                                           | Off-line validation re-<br>ceives the data first, then<br>processes and displays<br>the output on PLI's page.                                                         | Process reengineering over-<br>comes the network limitations<br>and timeout errors.                                                                                                  |
| 8  | Manage by Rules applied to all claims in a batch without segregation.                         | Manage by Rules have<br>been applied to individual<br>records with segregation<br>(Accepted, Queried and<br>Rejected).                                                | Strengthened processes through<br>individual record processing<br>avoids clubbing and delay.                                                                                         |
| 9  | No reference for PMAY<br>(U) de-duplication after<br>claim upload                             | Reference made to CLAP<br>for Applicant ID verifica-<br>tion and PMAY (U) de-du-<br>plication.                                                                        | Reduction in duplication, frauds, etc.                                                                                                    |

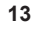

| SN | Old Process                                                                                                    | New Process                                                                                                    | Remarks                                                                |
|----|----------------------------------------------------------------------------------------------------|----------------------------------------------------------------------------------------------------|------------------------------------------------------------------------|
| 10 | Manage by Exception<br>applied through Man-<br>ual Intervention due to<br>batch processing                                                          | System segregation<br>through random sampling<br>has been introduced for<br>fresh records with fixed<br>sample size of maximum<br>25 records per day per<br>scheme. | Strengthened processes and re-<br>duction in subjectivity.             |
|    |                                                                                                    | Uploaded certain groups<br>of records, which were<br>earlier Queried or Re-<br>jected need to be selected<br>manually.                                              |                                                                        |
|    |                                                                                                    | Facility for additional<br>sample MBE check by<br>one more officer to do in-<br>dependent validation.                                                               |                                                                        |
| 11 | Claim Application<br>Form (CAF) generated<br>through system was<br>signed by Authorized<br>Signatory and sent to<br>NHB either by post or<br>email. | CAF upload in pdf after<br>signature of the Autho-<br>rized Signatory, is facili-<br>tated.                                                                         | Strengthened processes to avoid<br>delay or follow-up.                 |
| 12 | Confirmation and Com-<br>pliance Verification<br>after comparing with<br>CNA's record (UC, Re-<br>fund, Inspection, etc.).                          | Confirmation and Com-<br>pliance Verification after<br>comparing with CNA's re-<br>cord (UC, Refund, Inspec-<br>tion, etc.).                                        | No change.                                                             |
| 13 | Manual generation of<br>Claim Scrutiny Form<br>(CSF).                                                                                               | Generation of CSF is through system.                                                                                                    | Process improvement.                                                   |
| 14 | Manual confirmation of balance fund availabil-<br>ity.                                                                                              | Selection of eligible claims<br>is based on fund avail-<br>ability, which is fed into<br>the system manually.                                                       | Process improvement.                                                   |
| 15 | No reference for PMAY<br>(U) de-duplication, be-<br>fore release of subsidy.                                                                        | Reference made to CLAP<br>for PMAY (U) de-duplica-<br>tion.                                                                                                    | Reduction in duplication, frauds, etc.                                 |
| 16 | Beneficiary ID gener-<br>ated by GOI, MoHUA,<br>post release of subsidy.                                                                            | Beneficiary ID is generat-<br>ed by GOI, MoHUA, prior<br>to subsidy release.                                                                                        | Process improvement and re-<br>duction in duplication, frauds,<br>etc. |
| 17 | No Claim Release<br>Form (CRF) generated<br>through system.                                                                                         | CRF generated by the sys-<br>tem in pdf and updated<br>on the portal page of the<br>PLI.                                                                            | Strengthened processes to avoid delay or follow-up.                    |
| 18 | Manual generation of<br>Claim Sanction Form<br>(CSF).                                                                                               | Generation of CSF is through system.                                                                                                    | Process improvement.                                                   |

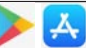

| SN | Old Process                                                                             | New Process                                                                             | Remarks              |
|----|-----------------------------------------------------------------------------------------|-----------------------------------------------------------------------------------------|----------------------|
| 19 | Manual generation of<br>RTGS Form for subsidy<br>credit to PLI.                         | Generation of RTGS Form<br>is through system for<br>subsidy credit to PLI.              | Process improvement. |
| 20 | Email communication of subsidy to PLI.                                                  | Subsidy communication<br>to PLI is through updat-<br>ing the portal page of the<br>PLI. | Process improvement. |
| 21 | Utilization Certificate<br>(UC) based on batches<br>and generated manu-<br>ally.        | UC is generated through system for identified records.                                  | Process improvement. |
| 22 | Refund Form generated<br>through system based<br>on download, feed and<br>verification. | Refund Form is generated<br>through system based on<br>selection and feed.              | Process improvement. |
| 23 | Data feed to PMAY<br>(U) through manual<br>monthly upload, after<br>release.            | Data feed to PMAY (U) through API on daily basis.                                       | Process improvement. |

# **CLAP: Roles and responsibilities**

| SN | Stakeholder                              | Role Matrix                                                                                                    |
|----|------------------------------------------|----------------------------------------------------------------------------------------------------|
| 1. | Ministry of Housing<br>and Urban Affairs | Register all Central Nodal Agencies and PLIs in CLAP Por-<br>tal                                                                                                    |
|    |                                          | • Whitelist of IP addresses of Central Nodal Agency servers with CLAP server                                                                                                    |
|    |                                          | Receive CLSS loan subsidy applications from PLIs to verify     Addeep from UDAL approx and de duplication of berrawing                                                                                                    |
|    |                                          | and co-borrower with beneficiaries of other three verticals of PMAY(U).                                                                                                    |
|    |                                          | <ul> <li>Generation of Application ID Generation of Beneficiary_ID</li> <li>CLSS Tracker - enable borrower and co-borrower to check<br/>status of their application (with respect to all new and ex-<br/>isting beneficiaries after entering Application ID)</li> </ul> |
|    |                                          | <ul> <li>Integration with CLSS tracker with PMAY (U) mobile application.</li> </ul>                                                                                                    |
|    |                                          | • Integration of CLAP server with all Central Nodal Agency servers to receive status of each claim process.                                                                                                    |
|    |                                          | • Propagation of PMAY(U) mobile application among PMAY(U) beneficiaries to upload their house photos, selfies and success stories.                                                                                                    |
|    |                                          | • Display all relevant information, presentations etc. related to CLSS on CLAP website i.e. https://pmayuclap.gov.in.                                                                                                    |
|    |                                          | • Alerts through SMS to borrower and co-borrower regard-<br>ing CLSS subsidy.                                                                                                    |
|    |                                          | • Upload CLSS beneficiaries' photos and video gallery on CLAP website and other social media sites.                                                                                                    |

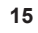

A

| SN | Stakeholder                                                                                                    | Role Matrix                                                                                                    |
|----|----------------------------------------------------------------------------------------------------|----------------------------------------------------------------------------------------------------|
| 2. | Central Nodal Agen-<br>cies (CNA's) <ul> <li>National Hous-<br/>ing Bank (NHB)</li> <li>Housing and<br/>Urban Develop-<br/>ment Corpora-<br/>tion (HUDCO)</li> <li>State Bank of<br/>India(SBI)</li> </ul> For CLSS vertical | <ul> <li>Register their PLIs with Central Nodal Agency Server</li> <li>Integration with CLAP Server</li> <li>Receive subsidy claims data from PLIs along with Application ID generated through CLAP Server</li> <li>Approve claim and disburse funds to PLIs</li> <li>Raise queries to PLI's</li> <li>Spread awareness among PLIs to sensitize PMAY(U) beneficiaries to upload their house photos, selfies and success stories through PMAY(U) mobile application.</li> </ul>                                                                                                    |
| 3. | Primary Lending In-<br>stitutions (PLIs) of<br>Central Nodal Agen-<br>cies                                                                                                    | <ul> <li>Get PLI servers whitelisted with CLAP server.</li> <li>Receive home loan application from borrower and co-borrower</li> <li>Sanction loan and apply for CLSS Subsidy</li> <li>Check eligibility of borrower and co-borrower in CLAP server by entering their details either through APIs or through manual entry in web form.</li> <li>If eligible then take Application ID from CLAP server</li> <li>Upload claims on Central Nodal Agency Server along with Application ID</li> <li>Reply to all queries as raised by CNA</li> <li>Upload signed Claim Release Form (CRF) generated by the CNA system for the PLI.</li> <li>Upload Utilization Certificate on CNA's Server</li> <li>Communicate to the PMAY-CLSS Beneficiary through SMS / email about the receipt of subsidy and EMI reduction (along with revised calculation).</li> <li>Spread awareness among PMAY(U) beneficiaries to upload their house photos, selfies and success stories through PMAY(I) mobile application</li> </ul> |
| 4. | States and UTs                                                                                                    | <ul> <li>Generate reports from the CLAP Portal for monitoring the progress of providing benefits of CLSS vertical to the residents of their States/UTs.</li> <li>Spread awareness to PMAY(U) beneficiaries to upload their house photos, selfies and success stories through PMAY(U) mobile application.</li> <li>Spread awareness to their beneficiaries to track their application status through CLSS tracker.</li> </ul>                                                                                                    |
| 5. | CLSS Beneficiaries                                                                                                    | <ul> <li>V1sit CLAP website</li> <li>Track their application status through CLSS tracker</li> <li>Upload their house photos, selfies and success stories through PMAY(U) mobile application.</li> <li>Lodge their grievance, if any, in CPGRAMS</li> </ul>                                                                                                    |

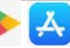

CLSS Awas Portal (CLAP): User Manual

| SN | Stakeholder | Role Matrix                                                  |
|----|-------------|--------------------------------------------------------------|
| 6. | Citizens    | Visit CLAP website                                           |
|    |             | • View success stories of PMAY(U) beneficiaries              |
|    |             | Check their eligibility for CLSS vertical                    |
|    |             | • Check their subsidy through in-built subsidy calculator on |
|    |             | CLAP website                                                 |
|    |             | • View latest news, updates and progress of PMAY(U)          |

#### System Architecture of CLAP

CLSS Awas Portal (CLAP) server has been integrated with 6 servers as mentioned below, this includes Process 1 to Process 4, i.e. CLAP website, CLSS tracker, (mention the other processes as well) etc:

- 1. UIDAI Server
- 2. PMAY(U) MIS Server
- 3. PLIs Server
- 4. NHB Server
- 5. HUDCO Server
- 6. SBI Server

User/stakeholders can access CLAP Portal with the URL https://pmayuclap.gov.in. The MoHUA has given user-id and passwords to all concerned stakeholders Like Central Nodal Agencies (CNAs), Primary Lending Institutions (PLIs), States/UTs in order to generate reports and perform tasks per their role matrix as mentioned above in para **CLAP**:

Roles and Responsibilities.

**CLSS Tracker** has been designed, developed and implemented on home page of CLAP Portal for borrower and co-borrower to track their application status. Existing beneficiaries of CLSS vertical can also view their status. This

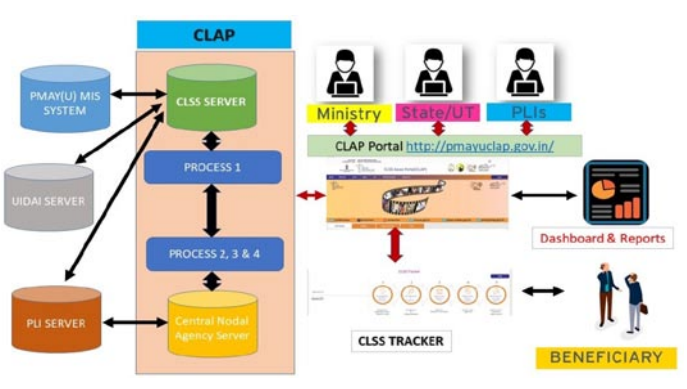

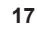

CLSS tracker will be able to display details of all disbursement (if there is a case of multiple disbursements).

### **Process Flow Chart of CLAP**

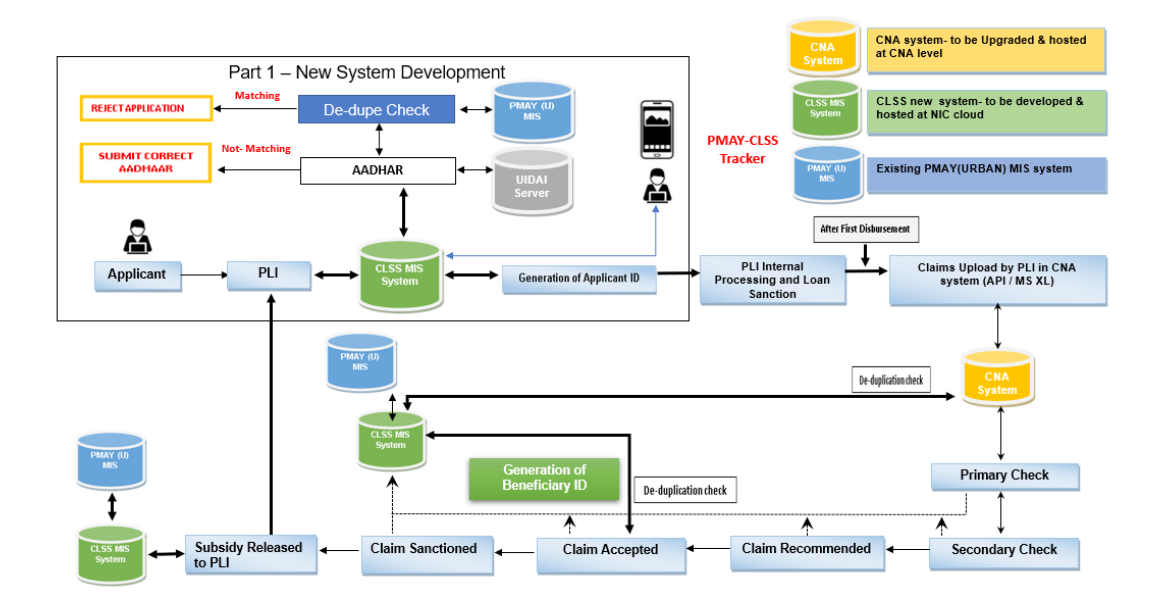

CLAP application comprises of four Processes starting from eligibility/ verification of borrower, co-borrower and spouse to crediting of CLSS subsidy amount in home loan account of borrower. Detailed processes matrix along with concerned stakeholders and their server are as below:

| S.No. | Process   | Stakeholder                                                                                                    | Server                                                                    |
|-------|-----------|----------------------------------------------------------------------------------------------------|---------------------------------------------------------------------------|
| 1.    | Process 1 | <ul> <li>Ministry of Housing and Urban Affairs</li> <li>Central Nodal Agencies</li> <li>PLIs</li> <li>Borrower/Co-borrower</li> </ul> | CLAP Server<br>PLI Server<br>CNA Server<br>UIDAI Server<br>PMAY(U) Server |
| 2.    | Process 2 | <ul> <li>Central Nodal Agencies</li> <li>PLIs</li> </ul>                                                                              | PLI Server<br>CNA Server<br>CLAP Server                                   |
| 3.    | Process 3 | <ul> <li>PLIs</li> <li>Borrower/ Co-borrower</li> <li>CLSS Beneficiaries</li> </ul>                                                   | PLI Server                                                                |
| 4.    | Process 4 | <ul><li>Central Nodal Agencies</li><li>PLIs</li></ul>                                                                                 | PLI Server<br>CNA Server                                                  |

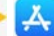

#### **CLAP SMS Text to Borrower and Co-borrower**

#### Individual will not have to go to banks to the check the status of their application for CLSS subsidy

CLAP software will send status of application of CLSS interest subsidy to both borrower and co-borrower on their mobile number as registered in CLAP portal by PLIs. There are 5 application stages, where CLAP application with send SMS alerts. SMS stages and text are mentioned below :

| SMS No.                                                                             | SMS Text                                                                                                    |
|-------------------------------------------------------------------------------------|----------------------------------------------------------------------------------------------------|
| SMS 1 - After                                                                       | Dear Mr.* 12345 12345 12345,                                                                                                    |
| generation of<br>Application ID                                                     | Your Application ID 12345678 generated for PMAY(U)-CLSS.<br>Please retain Application ID for status tracking on https://<br>pmayuclap.gov.in. |
| SMS 2 - After                                                                       | Dear Mr.* 12345 12345 12345,                                                                                                    |
| lodging of claim by<br>PLI to CNA's portal                                          | PLI submitted your claim with Application ID 12345678 to <cna> on 00/00/00. Please visit https://pmayuclap.gov. in for status tracking.</cna> |
|                                                                                     | <cna> – NHB/HUDCO/SBI</cna>                                                                                                    |
| SMS 3 - After                                                                       | Dear Mr.* 12345 12345 12345,                                                                                                    |
| generation of<br>Beneficiary ID                                                     | Your PMAY(U)-CLSS Beneficiary ID is 12345678. <cna> will release subsidy to PLI for onward crediting to your Home Loan Account.</cna>         |
|                                                                                     | <cna> – NHB/HUDCO/SBI</cna>                                                                                                    |
| SMS 4 - for                                                                         | Dear Mr.* 12345 12345 12345,                                                                                                    |
| uploading photo,<br>selfie and video of<br>success story from<br>CLSS Beneficiaries | Please upload your home photo/selfie/video using PMAY(U) app at https://pmayuclap.gov.in to Govt. of India for Beneficiary ID 12345678.       |
| SMS 5 - After                                                                       | Dear Mr.* 12345 12345 12345,                                                                                                    |
| subsidy refund by<br>PLI to CAN                                                     | PLI refunded subsidy to <cna> for Beneficiary ID 12345678 due to 123456789123456789. For details visit at https://pmayuclap.gov.in.</cna>     |
| SMS 6 - at the time                                                                 | Dear Mr.* 12345 12345 12345,                                                                                                    |
| of generation of<br>OTP                                                             | <123456> is OTP to track PMAY(U)-CLSS subsidy applica-<br>tion status. Valid for 5 mins. For details visit https://pm-<br>ayuclap.gov.in.     |

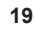

### **CLSS Tracker**

CLSS tracker has been designed, developed and implemented for its CLSS borrower /co-borrower to track their application status for CLSS interest subsidy. *Individuals will not have to run to banks to check the status of their application for CLSS subsidy.* There are 5 stages which have been incorporated in CLSS tracker as mentioned below.

- 1. Application ID generated
- 2. Due diligence by PLI
- 3. Claim uploaded on Central Nodal Agency Portal
- 4. Subsidy claim approved
- 5. Subsidy released to PLI

Application ID is the unique id [**C<followed by 11-digit sequential number>**] which is required to track application status on CLSS tracker. Application ID is the ID which will be generated through CLAP software only after following activities: -

- 1. Successful verification of Aadhaar details of borrower, co-borrower and spouse from UIDAI.
- 2. De-duplication with the beneficiaries of other three verticals of PMAY(U) Mission i.e. from BLC, AHP and ISSR which have been digitized in PMAY(U) MIS along with their Aadhaar seeding.

**Borrower and co-borrower will receive** Application ID through SMS alert from CLAP Portal on their mobile number as registered in CLAP portal by PLI. If any borrower/ co-borrower forget their Application ID then they can contact their PLI and can get Application ID.

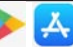

#### How PLI will get Application ID from CLAP software:

- If PLI enters Process 1 data in CLAP software through API via their whitelisted server, then CLAP application will generate an Application ID in 24 hours. In this case PLI will take Application ID after calling get-status API from their server.
- If PLI enters Process 1 data in CLAP software through manual entry in web form through authorized user name and password, then CLAP application will generate an Application ID in 24 hours.

CLSS tracker will also display details of all disbursements (in case of multiple disbursements) like date of disbursement and subsidy amount. If CNA raises any query to PLI for clarification, then CLSS Tracker will also display the same information which will help borrower/co-borrower to know the pendency of their application stakeholder-wise.

#### How to track Application in CLSS tracker:

- 1. Borrower/ co-borrower will visit CLAP Portal i.e. https://pmayuclap.gov.in/.
- 2. At Home Page, there is CLSS tracker, where borrower/ co-borrower will enter Application ID as received through SMS from CLAP.
- 3. On entering of valid Application ID, system will send an OTP code on mobile numbers of borrower and co-borrower as registered in CLAP Portal during Process 1 through PLIs.
- 4. On entering valid OTP code, system will display stages of beneficiary's application. System will display all passed stages with green color and in process stage with blue color.
- 5. If borrower/co-borrower are existing CLSS beneficiaries who have received subsidy amount in multiple disbursements, then CLSS tracker will display details of all past disbursements i.e. dates of disbursement and subsidy amounts.

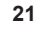

# Integration of CLSS tracker in PMAY(U) mobile application:

MoHUA has launched PMAY (U) mobile application on 14<sup>th</sup> Feb 2019 which allows beneficiaries of PMAY(U): (1)to capture and upload 02 high resolution photographs of completed houses along with their families; (2) to capture and upload 02 selfies of beneficiary, (3) to upload 1 video clip (30-60 seconds) where beneficiaries can share their stories of owning a house under PMAY (U).

These stories would be emotional recount of experiences such as increased self-esteem, sense of pride and dignity, improved social status, safety and security for the family, protected environment for the girl child and children's education among others. The mobile application is available on Google Play Store and App Store.

#### Google Play Store Link for PMAY (U) Mobile Application

<u>https://play.google.com/store/apps/details?id=com.pmay.</u> <u>app\_s&hl=en</u>

#### **App Store**

https://itunes.apple.com/in/app/pmay-urban/id1454478722?mt=8

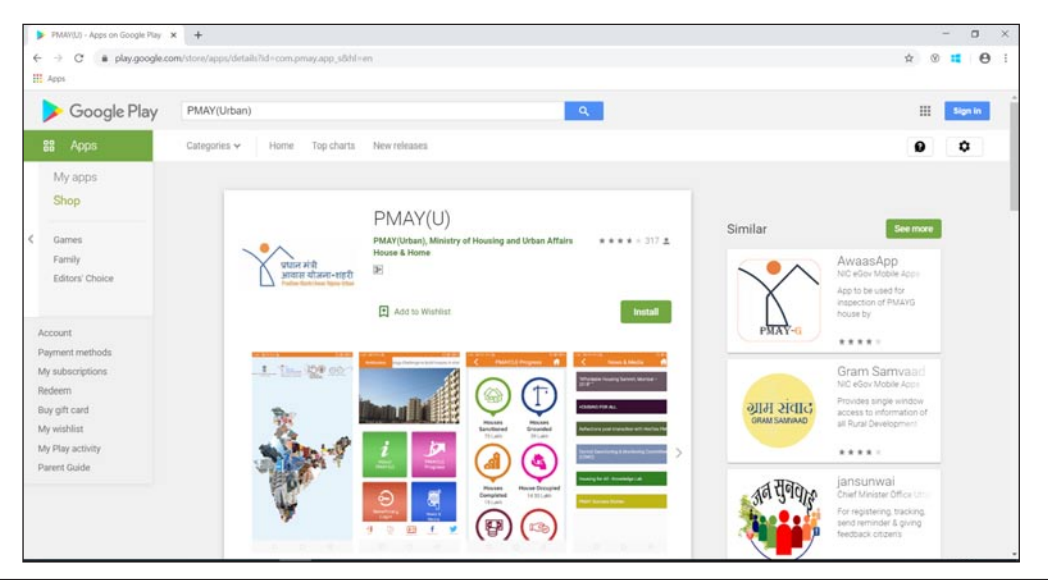

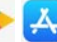

CLSS Awas Portal (CLAP): User Manual

The PMAY(U) Mobile Application is integrated with PMAY(U) MIS, to validate beneficiaries' details in PMAY(U) MIS through registered mobile number of beneficiaries. If beneficiary enters the mobile number, the mobile application after validating the mobile number entered by user will receive SMS based on cases: (1) If Mobile number exists in same State, then user will receive OTP. (2) If Mobile number doesn't exist, then user will receive SMS "To Kindly contact concerned ULB to update your mobile number in PMAY(U) MIS."

The application allows beneficiaries of all verticals of PMAY (U) i.e. Beneficiary Led Individual House Construction/Enhancement (BLC), Affordable Housing in Partnership (AHP), In-situ Slum Redevelopment (ISSR) and Credit Linked Subsidy Scheme (CLSS) to capture and upload photos and videos of completed houses along with testimonies. The photos, selfies and video bank of beneficiaries' testimonies will be scrutinized at State and Central level through Content Management System (CMS).

**CLSS Tracker in PMAY(U) Mobile application** has also been integrated for borrower/co-borrower to track their application status of CLSS subsidy after entering valid Application ID generated through CLAP portal and an OTP code.

**CLSS Tracker in UMANG mobile application**. The Ministry has also planned to integrate CLSS tracker in UMANG mobile application. UM-ANG (Unified Mobile Application for New-age Governance) is envisaged to make e-governance 'mobile first'. It is developed by Ministry of Electronics and Information Technology (MeitY) and National e-Governance Division (NeGD). It brings together all Government Departments and their services on a single platform to provide better and easier services to citizens.

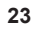

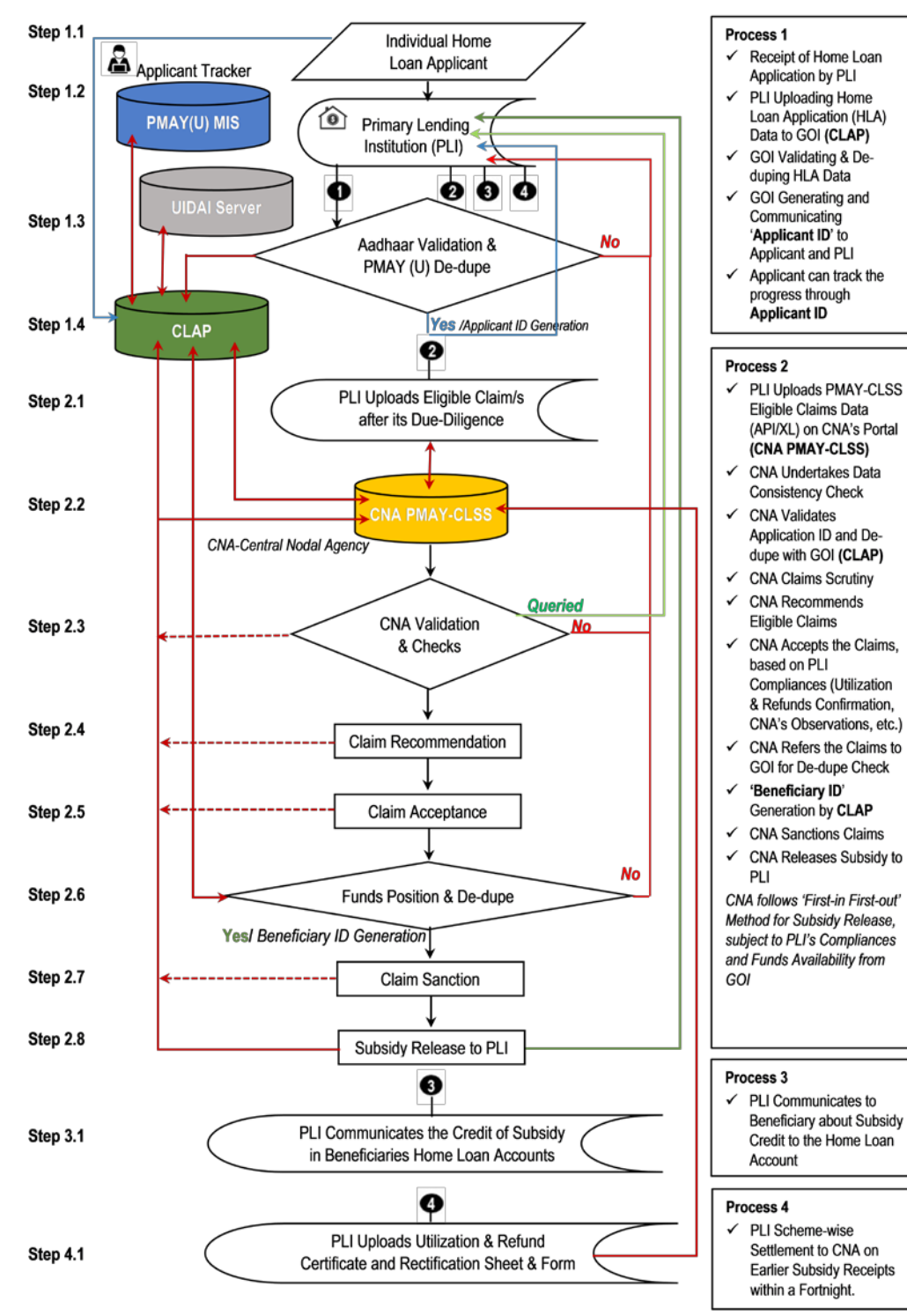

#### STEPS IN THE PMAY-CLSS FLOW CHART

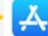

#### **Process 1: PLI TO CLAP**

This is first process of CLAP software where PLI will enter details of borrower, co-borrower and spouse details to check their eligibility before lodging his claim for CLSS subsidy interest on Central Nodal Agency portal. In order to achieve the objective, The Ministry has given two options to PLIs to enter data in CLAP portal, i.e.

- **a. Web Form** Manual data entry of each case in CLAP portal through authorized username and password given to each PLI.
- **b. API Interface** Sharing details from whitelisted PLI server to CLAP server in API mode.

#### **Detailed Steps in Process 1**

- 1. Login for PLIs/ whitelisting of PLIs server.
- 2. Data from PLIs to CLAP server either through API or web form
- 3. Aadhaar demographic verification of borrower, co-borrower and their spouse from UIDAI
- 4. De-duplication of borrower, co-borrower and spouse from PMAY(U) MIS System
- 5. Generation of Application ID
- 6. Sending of error code to PLI in following cases :
  - a. In case in invalid town code
  - b. Error code and error description in case of UIDAI send failure response during Aadhaar demographic verification of borrow-er/co-borrower and spouse.
  - c. Beneficiary Code and Mission Component name, i.e. (BLC or AHP, or ISSR), in case de-duplication fails i.e. borrower, co-

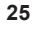

borrower or spouse are already beneficiaries of PMAY(U) in any other vertical.

- 7. Integration with Process 2 of CNA
- 8. Generation of Beneficiary\_ID.

#### PLIs connecting to CLAP through web-form

| प्रधान मंत्री<br>अवास योजना-शहरी<br>Padas lide ican Tapa idan          |                  | Ref             | erenc               | ce Ch                                  | eck                 | 15<br>Nigeritari                                |             |
|------------------------------------------------------------------------|------------------|-----------------|---------------------|----------------------------------------|---------------------|-------------------------------------------------|-------------|
| Home Common Admin                                                      | Master Report    |                 |                     |                                        |                     |                                                 |             |
|                                                                        |                  |                 | Reference Ch        | neck Reques                            | t                   |                                                 |             |
|                                                                        |                  |                 |                     |                                        |                     |                                                 |             |
|                                                                        |                  |                 | OSubmit Reference ( | Check OCheck Status                    | £                   |                                                 |             |
| Loan Application No.*                                                  |                  | Town Code*      |                     |                                        |                     |                                                 |             |
|                                                                        |                  |                 | Derrouver           | Detaile it                             |                     |                                                 |             |
|                                                                        |                  |                 | Dollowel            | Details ."                             |                     |                                                 |             |
| orrower Name As Per Aadhaar:*                                          | Aadhaar Number:* | Mobile Number:* | Alternate Mobile:   | Email ID:                              | Alternate Email ID: | Gender:*                                        |             |
| 3orrower Name As Per Aadhaar:*                                         | Aadhaar Number:* | Mobile Number:* | Alternate Mobile:   | Email ID:                              | Alternate Email ID: | Gender:*                                        | Married : 🗍 |
| 3orrower Name As Per Aadhaar.*                                         | Aadhaar Number:* | Mobile Number;* | Alternate Mobile:   | Email ID:                              | Alternate Email ID: | Gender:*                                        | Married : 🗍 |
| Borrower Name As Per Aadhaar.*<br>Co-Borrower Name As Per<br>Aadhaar.* | Aadhaar Number:* | Mobile Number:* | Alternate Mobile:   | er Details :<br>Email ID:<br>Email ID: | Alternate Email ID: | Gender:*<br>Male Female Transgender<br>Gender:* | Married : 🗇 |

#### **Process 2: PLI to CNA**

- 1. PLI shall furnish Public IP Address, URL and Port details to MoHUA and CNA.
- 2. PLI will upload the eligible claims on CNA's PMAY-CLSS 24x7 online portal along with Application ID generated in Process 1 either through Web API or Excel Sheet.
- 3. Without Application ID, claim will not be accepted under Process 2.
- 4. CNA shall process the claim on record basis, based on uploaded date.

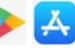

- 5. Initial scrutiny of claims shall be done through Manage by Rules (MBR).
- 6. Filtered claims shall be forwarded to CLAP for de-duplication.
- 7. Queried and rejected claims will appear on PLI page.
- 8. Sample check shall be done on accepted claims under Manage by Exception (MBE).
- 9. Successful Individual claims uploaded by the PLI shall be combined periodically for submitting Claim Application Form (CAF) by its Authorised Signatories.
- 10. Compliance checks shall be undertaken by CNA (Utilization, Refund, Inspection, End-use, etc.) in respect of the PLI.
- 11. CNA refers the PLI claims to CLAP for de-duplication.
- 12. CLAP generates Beneficiary\_ID for the individual eligible claim.
- 13. Claim Release Form (CRF) shall be generated by the system for the PLI.
- 14. Subsidy sanctioned by the CNA to PLI, based on CRF.
- 15. Subsidy released by the CNA to PLI through digital transaction.

#### Screens - Process 2 (Actual screen display may undergo change)

#### 1)Common $\rightarrow$ Scheme Selection

After Login, Select Scheme mentioned in Dropdown List as per requirement for proceeding in application.

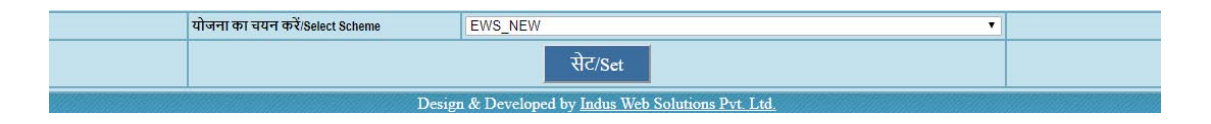

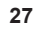

**2)** Common  $\rightarrow$  Home - After login, dashboard presents claims submitted by Institutions and pending for acceptance status.

| स्कीम<br>Tईप/Scheme<br>Type | संस्थान<br>कोठ/Institution<br>Code | नाम/Name                                                    | अपलोड<br>दावा<br>सं./Upload<br>Claim No | दावा करने<br>की<br>तिथि/Claim<br>Date | पहली वार<br>संवितरण/First<br>Time<br>Disbursements | आगामी<br>संवितरण/Subsequent<br>Disbursements | संवितरित<br>ऋण/Loan<br>Disbursed | दावा की गयी<br>व्याज<br>सब्सिडी∄nterest<br>Subsidy Claimed | दावा किया गया<br>प्रसंस्करण<br>शुल्क/Processing<br>Fees Claimed | अनुरोध की गयी<br>राशि/Amount<br>Requested |             |                |
|-----------------------------|------------------------------------|-------------------------------------------------------------|-----------------------------------------|---------------------------------------|----------------------------------------------------|----------------------------------------------|----------------------------------|------------------------------------------------------------|-----------------------------------------------------------------|-------------------------------------------|-------------|----------------|
| EWS_NEW                     | 134                                | Sarvodaya Commercial Co-<br>op Bank Ltd.                    | 12                                      | 11/07/2019                            | 14                                                 | 0                                            | 1,02,66,000.00                   | 29,90,986.00                                               | 42,000.00                                                       | 30,32,986.00                              | <u>View</u> | Download Excel |
| EWS_NEW                     | 96                                 | Axis Bank Ltd.                                              | 125                                     | 11/07/2019                            | 6604                                               | 1996                                         | 911,06,30,313.00                 | 167,97,21,489.00                                           | 1,98,12,000.00                                                  | 169,95,33,489.00                          | View        | Download Excel |
| EWS_NEW                     | 61                                 | Shubham Housing<br>Development Finance<br>Company Pvt. Ltd. | 97                                      | 11/07/2019                            | 426                                                | 245                                          | 36,01,87,789.00                  | 10,08,74,950.00                                            | 12,78,000.00                                                    | 10,21,52,950.00                           | View        | Download Excel |
| EWS_NEW                     | 78                                 | Corporation Bank                                            | 48                                      | 11/07/2019                            | 7                                                  | 4                                            | 68,61,000.00                     | 16,14,088.00                                               | 21,000.00                                                       | 16,35,088.00                              | View        | Download Excel |
| EWS_NEW                     | 18                                 | Fullerton Home Finance<br>Company Ltd.                      | 29                                      | 10/07/2019                            | 707                                                | 116                                          | 76,19,77,420.00                  | 17,66,81,142.00                                            | 21,21,000.00                                                    | 17,88,02,142.00                           | View        | Download Excel |
| EWS_NEW                     | 45                                 | Muthoot Housing Finance<br>Company Ltd.                     | 36                                      | 10/07/2019                            | 292                                                | 129                                          | 23,74,27,900.00                  | 6,82,48,134.00                                             | 8,76,000.00                                                     | 6,91,24,134.00                            | View        | Download Excel |
| EWS_NEW                     | 57                                 | Sahara Housing<br>FinaCorporation Ltd.                      | 25                                      | 10/07/2019                            | 9                                                  | 0                                            | 91,37,000.00                     | 19,57,957.00                                               | 27,000.00                                                       | 19,84,957.00                              | View        | Download Excel |
| EWS_NEW                     | 56                                 | Repco Home Finance Ltd.                                     | 44                                      | 10/07/2019                            | 345                                                | 0                                            | 42,64,71,702.00                  | 8,57,94,399.00                                             | 10,35,000.00                                                    | 8,68,29,399.00                            | View        | Download Excel |
| EWS_NEW                     | 120                                | Saurashtra Gramin Bank                                      | 68                                      | 09/07/2019                            | 350                                                | 86                                           | 29,84,87,089.00                  | 8,80,82,802.00                                             | 10,50,000.00                                                    | 8,91,32,802.00                            | View        | Download Excel |
| EWS_NEW                     | 77                                 | Canara Bank                                                 | 103                                     | 09/07/2019                            | 1806                                               | 1078                                         | 153,00,77,188.00                 | 39,53,95,101.00                                            | 54,18,000.00                                                    | 40,08,13,101.00                           | View        | Download Excel |
| EWS_NEW                     | 37                                 | Mahindra Rural Housing<br>Finance Ltd.                      | 42                                      | 08/07/2019                            | 191                                                | 104                                          | 13,65,92,261.00                  | 3,79,15,333.00                                             | 5,73,000.00                                                     | 3,84,88,333.00                            | View        | Download Excel |
| EWS_NEW                     | 93                                 | Union Bank of India                                         | 55                                      | 08/07/2019                            | 730                                                | 0                                            | 78,76,81,521.00                  | 17,12,14,185.00                                            | 21,90,000.00                                                    | 17,34,04,185.00                           | View        | Download Excel |
| EWS_NEW                     | 245                                | HERO Housing Finance<br>Limited                             | 3                                       | 08/07/2019                            | 87                                                 | 0                                            | 15,15,36,481.00                  | 2,19,43,773.00                                             | 2,61,000.00                                                     | 2,22,04,773.00                            | View        | Download Excel |
| EWS NEW                     | 229                                | Prosper Housing Einance                                     | 5                                       | 08/07/2019                            | 2                                                  | 7                                            | 21 70 000 00                     | 4 78 155 00                                                | 9 000 00                                                        | 4 85 155 00                               | Mienn       | Download Excel |

#### 3) Common $\rightarrow$ Home

| Scheme Type | Institution Code | Name                                   | Refund No | Refund<br>Date | Interest Subsidy<br>Amount Refunded to<br>NHB (in Rs.) | Processing Fee<br>Refunded | Refund Released<br>On | Refund Released<br>On |      |                |
|-------------|------------------|----------------------------------------|-----------|----------------|--------------------------------------------------------|----------------------------|-----------------------|-----------------------|------|----------------|
| EWS_NEW     | 43               | Micro Housing Finance Corporation Ltd. | 48        | 10/07/2019     | 1102955                                                | 54000                      | Pending               | Pending               | View | Download Excel |
| EWS_NEW     | 88               | State Bank of India                    | 207       | 05/07/2019     | 12771492                                               | 168000                     | Pending               | Pending               | View | Download Excel |
| EW8_NEW     | 20               | GRUH Finance Ltd.                      | 143       | 02/07/2019     | 10720208                                               | 141000                     | Pending               | Pending               | View | Download Excel |
| EW8_NEW     | 18               | Fullerton Home Finance Company Ltd.    | 24        | 17/06/2019     | 785012                                                 | 9000                       | Pending               | Pending               | View | Download Excel |
| EWS_NEW     | 241              | RBL Bank Limited                       | 5         | 15/05/2019     | 267280                                                 | 3000                       | Pending               | Pending               | View | Download Excel |
| EWS_NEW     | 83               | Oriental Bank of Commerce              | 64        | 02/05/2019     | 7644447                                                | 96000                      | Pending               | Pending               | View | Download Excel |
| EWS_NEW     | 85               | Punjab National Bank                   | 70        | 02/05/2019     | 267045                                                 | 3000                       | Pending               | Pending               | View | Download Excel |
| EWS_NEW     | 56               | Repco Home Finance Ltd.                | 40        | 29/04/2019     | 240284                                                 | 3000                       | Pending               | Pending               | View | Download Excel |
| EW8_NEW     | 8                | Can Fin Homes Ltd.                     | 75        | 26/04/2019     | 2875394                                                | 33000                      | Pending               | Pending               | View | Download Excel |
| EW8_NEW     | 12               | Dewan Housing Finance Corporation Ltd. | 108       | 25/04/2019     | 3238614                                                | 42000                      | Pending               | Pending               | View | Download Excel |
| EWS_NEW     | 74               | Bank of India                          | 102       | 23/04/2019     | 220187                                                 | 3000                       | Pending               | Pending               | View | Download Excel |
| EWS_NEW     | 80               | IDBI Bank Ltd.                         | 43        | 20/04/2019     | 187571                                                 | 3000                       | Pending               | Pending               | View | Download Excel |
| EWS_NEW     | 72               | Andhra Bank                            | 81        | 16/04/2019     | 4481619                                                | 57000                      | Pending               | Pending               | View | Download Excel |
| EWS_NEW     | 28               | India Bulls Housing Finance Ltd.       | 138       | 15/04/2019     | 2543102                                                | 33000                      | Pending               | Pending               | View | Download Excel |
| EW8_NEW     | 75               | Bank of Maharashtra                    | 44        | 05/04/2019     | 6640796                                                | 108000                     | Pending               | Pending               | View | Download Excel |
| EW8_NEW     | 15               | Edelweiss Housing Finance Ltd.         | 59        | 02/04/2019     | 801840                                                 | 9000                       | Pending               | Pending               | View | Download Excel |
| EWS_NEW     | 183              | Gramin Bank of Aryavart                | 33        | 02/04/2019     | 109655                                                 | 3000                       | Pending               | Pending               | View | Download Excel |
| EWS_NEW     | 142              | Ummeed Housing Finance Private Ltd     | 20        | 31/03/2019     | 2906711                                                | 40000                      | Pending               | Pending               | View | Download Excel |
| EWS_NEW     | 93               | Union Bank of India                    | 48        | 30/03/2019     | 487467                                                 | 0                          | Pending               | Pending               | View | Download Excel |
| EWS_NEW     | 78               | Corporation Bank                       | 43        | 30/03/2019     | 5210515                                                | 69000                      | Pending               | Pending               | View | Download Excel |
| EWS_NEW     | 37               | Mahindra Rural Housing Finance Ltd.    | 36        | 22/03/2019     | 4370770                                                | 63000                      | Pending               | Pending               | View | Download Excel |
| EWS_NEW     | n                | Bank of Baroda                         | 72        | 16/03/2019     | 13047128                                               | 174000                     | Pending               | Pending               | View | Download Excel |
| EWS_NEW     | 217              | Suryoday Small Finance Bank Ltd        | 1         | 07/03/2019     | 258681                                                 | 3000                       | Pending               | Pending               | View | Download Excel |
| EWS_NEW     | 197              | Indostar Home Finance Private Limited  | 16        | 21/01/2019     | 220178                                                 | 3000                       | Pending               | Pending               | View | Download Excel |
| EWS_NEW     | 42               | Mentor Home Loans India Ltd.           | 30        | 10/12/2018     | 1659729                                                | 0                          | Pending               | Pending               | View | Download Excel |

#### 4) Common $\rightarrow$ Change Password

Login user Changes your Password.

| Old Password     |        |
|------------------|--------|
| Confirm Password |        |
|                  | Submit |

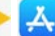

#### 5) Admin $\rightarrow$ User Administrator

Create User by providing Scheme, PLI and Profile rights as per Requirement.

|                    |        | User                 | M | laster                 |                                              |
|--------------------|--------|----------------------|---|------------------------|----------------------------------------------|
| User ID            |        |                      | P | Password               |                                              |
| Name of User       | SA     |                      | U | Jser Scheme Privileges | 💷 EWS/LIG OLD 💷 EWS/LIG NEW 💷 MIG-I 💷 MIG-II |
| Select Institution | Select | •                    | U | Jser Status            | ( Un-Locked O Locked                         |
| Assign Profiles    | SLNo.  | Profile Name         |   |                        |                                              |
|                    | 1      | Common               |   |                        |                                              |
|                    | 2      | Admin                |   |                        |                                              |
|                    | 3      | Upload Hudco Data    |   |                        |                                              |
|                    | 4      | Miscellaneous Upload |   |                        |                                              |
|                    | 5      | Data/Claim Upload    |   | 0                      |                                              |
|                    | 6      | Maker Process        |   |                        |                                              |
|                    | 7      | Claim Cancellation   |   | 0                      |                                              |
|                    | 8      | Checker Process      |   |                        |                                              |
|                    | 9      | Download             |   | O                      |                                              |
|                    | 10     | Master data MIS      |   |                        |                                              |
|                    | - 11   | Consolidate MIS      |   | 0                      |                                              |
|                    | 12     | Other MIS Report     |   |                        |                                              |
|                    | 13     | View Rights          |   | 0                      |                                              |

#### 6) Admin $\rightarrow$ Institution Master – For creation of PLI

Create PLI and Provide mandatory Information for PLI Creation.

|                   |                                      | 191 - Maria                    | 22012 <u>2</u> -01-02 | PLI M                               | M   | laster                          |                             |         |                                                             |             |            |
|-------------------|--------------------------------------|--------------------------------|-----------------------|-------------------------------------|-----|---------------------------------|-----------------------------|---------|-------------------------------------------------------------|-------------|------------|
| >                 |                                      |                                |                       |                                     |     |                                 |                             |         |                                                             |             |            |
| Institution Name  |                                      | New                            |                       | ,                                   | ] 1 | Institution Name                |                             |         |                                                             |             |            |
| Institution Code  |                                      |                                |                       |                                     | 1   | Institution Type                |                             | NHB     |                                                             |             | •          |
| Phone No          |                                      |                                |                       |                                     | ŧ   | Email ID                        |                             |         |                                                             |             |            |
| Contact Name      |                                      |                                |                       |                                     | 1   | Institution's Current/Savings i | Bank Account No             |         |                                                             |             |            |
| Name of the Accou | ant No.                              |                                |                       |                                     | ,   | Name of the Bank, Branch and    | d Place                     |         |                                                             |             |            |
| IFSC Code No.     |                                      |                                |                       |                                     | ١   | Website                         |                             |         |                                                             |             |            |
| Agency Type       |                                      | Institution                    |                       | •                                   | 1   | Pan No                          |                             |         |                                                             |             |            |
| CNA               |                                      | NHB                            |                       |                                     |     |                                 |                             |         |                                                             |             |            |
|                   |                                      |                                |                       | S                                   | av  | ve                              |                             |         |                                                             |             |            |
| Institution Code  | Institution Name                     | Contact Name                   | Phone No              | Email ID                            |     | Account No                      | Account N                   | ime     | Bank Name                                                   | IFSC Code   | PAN No     |
| NHB1234           | NATIONAL HOUSING<br>BANK             | HEMKUMAR G.                    | 1111                  | АААА                                |     | 1234568                         | 123456789                   |         | BANK                                                        | CORP0000133 |            |
| AADR1101          | Aadhar Housing Finance<br>Ltd.       | BHAVESH<br>PRAJAPATI           | 022-39509945          | bhavesh prajapati@aadharbousing.com | •   | 910020015446970                 | AADHAR HOUSING<br>LTD       | FINANCE | AXIS BANK MANGAL<br>MAHAL TURNER<br>ROAD BANDRA (W)<br>MUMB | UTIB0000028 | AABCV5640B |
| BRLA1101          | Aditya Birta Housing<br>Finance Ltd. | Ashish Naik Head<br>Affordable | 7039000860            | ashish.naik@adityabirta.com         |     | 00600350133162                  | Aditya Birla Housing<br>Ltd | Finance | HDFC Bank Nanik<br>Motwani Marg Fort<br>Mumbai              | HDFC0000060 | AABCL6440R |
| AKME1101          | Akme Star Housing<br>Finance Ltd.    | hemkumar                       | 12345678              | hem@nhb.org.in                      |     | 123456                          | AKME                        |         | SBI CP ND                                                   | ICIC123445  |            |
| APT81101          | Aptus Value Housing                  | BALAJI P                       | 044-45650016          | balaji p@aptusindia.com             |     | 00040330018800                  | APTUS VALUE HOU             | SING    | HDFC BANK ITC                                               | HDFC0000004 |            |

### 7) Admin → State User Master (MIS Users for viewing data only)

Provides Rights of State for distinct PLI and also create New User.

|                 |            | State Us         | er Master            |              |                             |
|-----------------|------------|------------------|----------------------|--------------|-----------------------------|
| >               |            |                  |                      |              |                             |
| State user Name | New        | •                | State User Name      |              |                             |
| Phone No        |            |                  | Email ID             |              |                             |
| Address         |            |                  | State                | Select State | •                           |
|                 |            | Sa               | ve                   |              |                             |
| State User Name | Phone No   | Email ID         | Address              |              | State                       |
| BRO_KA          | 9731396797 | robin@nhb.org.in | NHB Bangalore office |              | Karnataka                   |
| KRO_AN          | 000        | ABC@XYZ          | KOLKATA OFFICE       |              | Andaman and Nicobar Islands |
| HRO_AP          | 000        | ABC@XYZ          | HYDERABAD            |              | Andhra Pradesh              |
| KRO_AR          | 000        | ABC@XYZ          | Kolkata Office       |              | Arunachal Pradesh           |
| KRO_AS          | 000        | ABC@XYZ          | Kolkata Office       |              | Assam                       |
| KRO_BR          | 000        | ABC@XYZ          | Kolkata Office       |              | Bihar                       |
| DRO_CH          | 000        | ABC@XYZ          | New Delhi Office     |              | Chandigarh                  |
| BHR0_CG         | 000        | ABC@XYZ          | Bhopal Office        |              | Chhattisgarh                |
| MRO_DN          | 000        | ABC@XYZ          | Mumbai Office        |              | Dadra and Nagar Haveli      |
| AR0_DD          | 000        | ABC@XYZ          | Ahmedabad Office     |              | Daman and Diu               |
| DRO_DL          | 000        | ABC@XYZ          | New Delhi Office     |              | Delhi                       |
| MRO_GA          | 000        | ABC@XYZ          | Mubai Office         |              | Goa                         |
| AR0_GJ          | 000        | ABC@XYZ          | Ahmedabad Office     |              | Gujarat                     |
| DRO_HR          | 000        | ABC@XYZ          | new Delhi Office     |              | Haryana                     |
| DR0_HP          | 000        | ABC@XYZ          | New Delhi Office     |              | Himachal Pradesh            |
| DRO_JK          | 000        | ABC@XYZ          | New Delhi Office     |              | Jammu and Kashmir           |
| KRO_JH          | 000        | ABC@XYZ          | Kolkata Office       |              | Jharkhand                   |
| BRO_KL          | 000        | ABC@XYZ          | Bangalore Office     |              | Kerala                      |
| BHRO_MP         | 000        | ABC@XYZ          | Bhopal Office        |              | Madhya Pradesh              |

**8)** Admin  $\rightarrow$  Change User Password (to be used by Admin for re-setting password of other users)

Any User which already exists has Rights to Change Password.

| Select UserID    | APMC0401 •                             |
|------------------|----------------------------------------|
| New Password     |                                        |
| Confirm Password |                                        |
|                  | Submit                                 |
| Design & Deve    | loped by Indus Web Solutions Pvt. Ltd. |

#### **9) Admin** → **View User Profile** – Assigning profiles to users

Institutions and PLI wise see the Profile Rights by this Menu.

|                  | View Us                           | er Profiles                  |     |
|------------------|-----------------------------------|------------------------------|-----|
| Institution Name | All                               | PLI Type                     | All |
| Report Format    | O Show on Screen O Download Excel |                              |     |
|                  | Sł                                | aow                          |     |
|                  | Design & Developed by In          | idus Web Solutions Pvt. Ltd. |     |

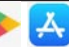

**10)** Admin  $\rightarrow$  View Admin Message – Alert/Broadcast messages creation

Message see and edit with Date.

|          | View Admin Message                                                                                      |             |      |        |
|----------|----------------------------------------------------------------------------------------------------|-------------|------|--------|
| Message: |                                                                                                    |             |      |        |
|          | Save                                                                                                    |             |      |        |
| SI.No.   | Message                                                                                                 | Upload Date | Edit | Delete |
| 1        | Please Note list of new Statutory towns including Noida and Greater Noida                               | 06/04/2018  | Edit | Delete |
| 2        | Amendment in Scheme Guidelines related to effective date: Planning Area and family member<br>definition | 05/04/2018  | Edit | Delete |
| 3        | IMP - AADHAAR RELATED NOTIFICATION UPLOADED IN NHB WEBSITE                                              | 17/01/2019  | Edit | Delete |
|          | Design & Developed by Indus Web Solutions Pvt. I                                                        | .td.        |      |        |

#### 11) Admin $\rightarrow$ Restricted User Detail – Locked users

|       |                    | Restricted User Detail  |  |  |
|-------|--------------------|-------------------------|--|--|
| SI.No | UserID             | Name                    |  |  |
| 1     | ADMIN              | Administrator           |  |  |
| 2     | AMIT_CHECKER       | AMIT PRAKASH AM         |  |  |
| 3     | AMIT_CLAIM         | AMIT PRAKASH AM         |  |  |
| 4     | AMIT_MAKER         | AMIT PRAKASH AM         |  |  |
| 5     | ANIMESH_CHECKER    | ANIMESH SRIVASTAVA      |  |  |
| 6     | ANIMESH_MAKER      | ANIMESH SRIVASTAVA      |  |  |
| 7     | ASHISH_SINGH_MAKER | ASHISH SINGH            |  |  |
| 8     | ASHISHJ_C          | ASHISH JAIN             |  |  |
| 9     | ASHISHJ_CHECKER    | ASHISH JAIN             |  |  |
| 10    | ASHISHJ_M          | ASHISHJ_M               |  |  |
| 11    | CHINTAN_MAS        | CHINTAN PANDYA          |  |  |
| 12    | DEEPAK             | DEEPAK                  |  |  |
| 13    | DEEPAK_CHECKER     | DEEPAK RATHI            |  |  |
| 14    | DEVIKA             | DEVIKA TP PE            |  |  |
| 15    | DHARA_C            | DHARA MEHTA             |  |  |
| 16    | DHARA_M            | DHARA MEHTA             |  |  |
| 17    | DIGANTA            | DIGANTA DEY PE          |  |  |
| 18    | DUMMY              | DUMMY                   |  |  |
| 19    | HEM_CHECKER        | HEMKUMAR GOPALAKRISHNAN |  |  |
| 20    | HEM_CLAIM          | HEMKUMAR                |  |  |
| 21    | HEM_MAKER          | HEMKUMAR GOPALAKRISHNAN |  |  |
| 22    | HEM_MASTER         | HEMKUMAR                |  |  |

#### 12) Admin $\rightarrow$ Applicant Details Form

| Applicant Details Form                            |       |                      |  |  |  |  |  |  |  |  |
|---------------------------------------------------|-------|----------------------|--|--|--|--|--|--|--|--|
| Scheme                                            | EWS * | Account No           |  |  |  |  |  |  |  |  |
| Account Type                                      |       | Account Nomenclature |  |  |  |  |  |  |  |  |
| Save                                              |       |                      |  |  |  |  |  |  |  |  |
| Design & Developed by Indus Web Solutions Pvt Ltd |       |                      |  |  |  |  |  |  |  |  |

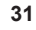

#### 13) Miscellaneous Upload $\rightarrow$ Upload Utilization Certificate

| File Type                                                                                                    | le Type 😳 Utilization Certificate 😳 Sanction Document 😳 Upload Annual Utilization & Refund Certificate 😳 Upload Annual End Use Certificate |                           |                            |  |  |  |  |  |  |  |  |
|----------------------------------------------------------------------------------------------------|----------------------------------------------------------------------------------------------------|---------------------------|----------------------------|--|--|--|--|--|--|--|--|
| PLI Name                                                                                                    | Aadhar Housing Finance Ltd.                                                                                                    | Upload Claim No           | 82 •                       |  |  |  |  |  |  |  |  |
| Submission Date                                                                                                  |                                                                                                    | Upload                    | Choose File No file chosen |  |  |  |  |  |  |  |  |
| View Uploaded File                                                                                               |                                                                                                    |                           |                            |  |  |  |  |  |  |  |  |
| Save Delete                                                                                                    |                                                                                                    |                           |                            |  |  |  |  |  |  |  |  |
| And the second second second second second second second second second second second second second second second | Design & Developed by In                                                                                                    | dus Web Solutions Pvt_Ltd |                            |  |  |  |  |  |  |  |  |

#### 14) Miscellaneous Upload $\rightarrow$ Inspection Document

| DI I Name              |             | Andhesk        | laurina Eleanar | 144         |             | - 11   | Inland Claim No.   |             |             |             |             |             |
|------------------------|-------------|----------------|-----------------|-------------|-------------|--------|--------------------|-------------|-------------|-------------|-------------|-------------|
| FLI Malore             |             | Aadnar H       | iousing rinance | Ltd.        |             | -      | Sproad Glann No    |             | 02          |             |             |             |
| Inspection Gall No     |             | New            |                 |             |             |        |                    |             |             |             |             |             |
| Inspection Officer     |             |                |                 |             |             |        | Inspection Date    |             |             |             |             |             |
| Report Submission Date |             |                |                 |             |             |        | Remarks            |             |             |             |             |             |
| Order Date             |             |                |                 |             |             |        | Start Date         |             |             |             |             |             |
| End Date               |             |                |                 |             |             |        | Communication Date |             |             |             |             |             |
| Member Details         |             |                |                 |             |             |        |                    |             |             |             |             |             |
| SI No                  |             | Name           | į į,            | м           | lobile No   |        |                    | Address     |             |             | i i         | Email ID    |
| 1                      |             |                |                 |             |             |        |                    |             |             |             |             |             |
| 2                      |             |                |                 |             |             |        |                    |             |             |             |             |             |
| Upload Detail          |             |                |                 |             |             |        |                    |             |             |             |             |             |
| SI No                  | Upload File |                |                 |             |             |        |                    |             |             |             |             |             |
| 1                      | Choose File | lo file chosen |                 |             |             |        |                    |             |             |             |             |             |
| 2                      | Choose File | lo file chosen |                 |             |             |        |                    |             |             |             |             |             |
| Loan Account Detail    | 00100001782 | 00100001787    | 00100001832     | 00100001855 | 00100001917 | 001000 | 1952 0020000842    | 0020000868  | 0020000904  | 00200000943 | 00200000955 | 0020000975  |
|                        | 00200000996 | 00200000999    | 00300002022     | 00300002037 | 0040000827  | 004000 | 0898 0040000943    | 00500001531 | 00600001392 | 00700001353 | 00700001408 | 00700001420 |
|                        | 00700001434 | 00700001442    | 00700001451     | 00700001453 | 0080000946  | 008000 | 1063 00900000714   | 0090000716  | 0100000484  | 0100000505  | 0100000516  | 0110000364  |
|                        | 01100000381 | 01100000419    | 01400000677     | 01400000721 | 01400000732 | 014000 | 0739 💷 01400000745 | 0180000375  | 0180000408  | 01800000425 | 0200000559  | 0200000574  |
|                        | 0200000593  | 0200000619     | 0200000636      | 0200000653  | 0210000383  | 021000 | 0391 0210000395    | 02100000415 | 0210000426  | 02100000436 | 02200000275 | 0230000332  |
|                        | 02300000333 | 02300000345    | 02300000357     | 02300000360 | 02300000406 | 023000 | 0407 02300000443   | 0240000089  | 0240000092  | 02400000096 | 0240000097  | 0240000098  |
|                        | 02600000495 | 02600000534    | 02700000372     | 02800000210 | 02800000234 | 029000 | 0994 0300000247    | 0320000052  | 0320000053  | 04400000396 | 04400000403 | 04400000436 |

#### 15) Miscellaneous Upload $\rightarrow$ Upload Signatory Document

| Upload Signatory Document                           |                             |          |             |                            |                                             |  |  |  |  |  |
|-----------------------------------------------------|-----------------------------|----------|-------------|----------------------------|---------------------------------------------|--|--|--|--|--|
| Select PLI Name                                     | Aadhar Housing Finance Ltd. | ,        | Upload File | Choose File No file chosen |                                             |  |  |  |  |  |
|                                                     |                             |          | Save Data   | Delete                     |                                             |  |  |  |  |  |
|                                                     | SI No                       | PLI Name |             | PLI Short Code             | View and Download Uploaded File Upload Date |  |  |  |  |  |
| Design & Developed by Indus Web Solutions Pvt. Ltd. |                             |          |             |                            |                                             |  |  |  |  |  |

#### 16) Miscellaneous Upload $\rightarrow$ MOU/Authorization

| File Type                                                                                                    | • MOU O Authorization Fo | U 😐 Authorization Form |              |                 |                  |     |   |  |  |  |
|----------------------------------------------------------------------------------------------------|--------------------------|------------------------|--------------|-----------------|------------------|-----|---|--|--|--|
| PLI Name                                                                                                    | Aadhar Housing Finance I | Ltd                    | •            | Upload Serial I | ło               | New | • |  |  |  |
| Upload                                                                                                    | Choose File No file chos | sen                    |              |                 |                  |     |   |  |  |  |
| Save                                                                                                    |                          |                        |              |                 |                  |     |   |  |  |  |
|                                                                                                    |                          |                        | View Uplo    | aded File       |                  |     |   |  |  |  |
|                                                                                                    | Туре                     | SI.No                  | Upload \$    | Serial No       | File Name        |     |   |  |  |  |
| and the second strain and the second strain and strain strain s |                          | Design & Deve          | looed by Inc | dus Web Sol     | utions Pvt. Ltd. |     |   |  |  |  |

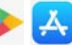

प्रमान मंग्रि जनसन् चेन्यन-स्वर्थ

#### 17) Upload $\rightarrow$ Claims – Excel Upload by PLI

| Import Excel for Claim Submission      |                                    |                                        |                                                              |  |  |  |  |  |  |  |
|----------------------------------------|------------------------------------|----------------------------------------|--------------------------------------------------------------|--|--|--|--|--|--|--|
| Sample Excel File for Claim Submission | Click Here To Download Sample File | Sample Excel File for Claim Submission | Click Here To Download Sample File for Microsoft Office 2007 |  |  |  |  |  |  |  |
| Sample Excel File for Claim Refund     | Click Here To Download Sample File | General Instructions                   | Click Here To Download General Instruction                   |  |  |  |  |  |  |  |
| Download Utilization Cerificate        | Download Utilization Certificate   | Download Checklist                     | Click Here To Download Check list of EWS-LIG                 |  |  |  |  |  |  |  |
| Select File:                           | Choose File No file chosen         |                                        |                                                              |  |  |  |  |  |  |  |
| Save Claim Format for                  | 🕓 Claim Submission 🕒 Claim Refund  |                                        |                                                              |  |  |  |  |  |  |  |
| Save Data                              |                                    |                                        |                                                              |  |  |  |  |  |  |  |
|                                        | Design & Developed by In           | dus Web Solutions Pvt Ltd              |                                                              |  |  |  |  |  |  |  |

#### 18) Upload $\rightarrow$ Upload Rectification Datasheet

| Update Claim Data              |                                                                                                    |  |  |  |  |  |  |  |  |  |  |  |
|--------------------------------|----------------------------------------------------------------------------------------------------|--|--|--|--|--|--|--|--|--|--|--|
| Sample Excel File for Clair    | ample Excel File for Claim Update <u>Choose File</u> Select File. <u>Choose File</u> No file chosen |  |  |  |  |  |  |  |  |  |  |  |
| Save Data                      |                                                                                                    |  |  |  |  |  |  |  |  |  |  |  |
| SI.No.                         | SI.No. ClaimNo Ctaim Date Account No Account Name IFSC Code Status View Download                    |  |  |  |  |  |  |  |  |  |  |  |
| Section and the section of the | Design & Developed by Indus Web Solutions Pyt. Ltd.                                                 |  |  |  |  |  |  |  |  |  |  |  |

#### 19) Upload $\rightarrow$ Upload DataUpdation

|                                                                                                    | Upload Data Updation |            |                                                                                         |  |          |  |  |  |                                                                                                    |  |  |  |  |
|----------------------------------------------------------------------------------------------------|----------------------|------------|-----------------------------------------------------------------------------------------|--|----------|--|--|--|----------------------------------------------------------------------------------------------------|--|--|--|--|
| Sample Excel File for Construction Stage <u>Dick Here To Download Sample File</u> Select File: Choose File No file chosen |                      |            |                                                                                         |  |          |  |  |  |                                                                                                    |  |  |  |  |
|                                                                                                    | Save Data            |            |                                                                                         |  |          |  |  |  |                                                                                                    |  |  |  |  |
| SLNo.                                                                                                    | ClaimNo              | Ctaim Date | m Date Account No Account Name IFSC Code Disbursement Amount Ctaim Status View Download |  |          |  |  |  |                                                                                                    |  |  |  |  |
| -                                                                                                    |                      |            |                                                                                         |  | I WILCI. |  |  |  | and the second second second second second second second second second second second second second second second |  |  |  |  |

#### 20) Download $\rightarrow$ User Manual

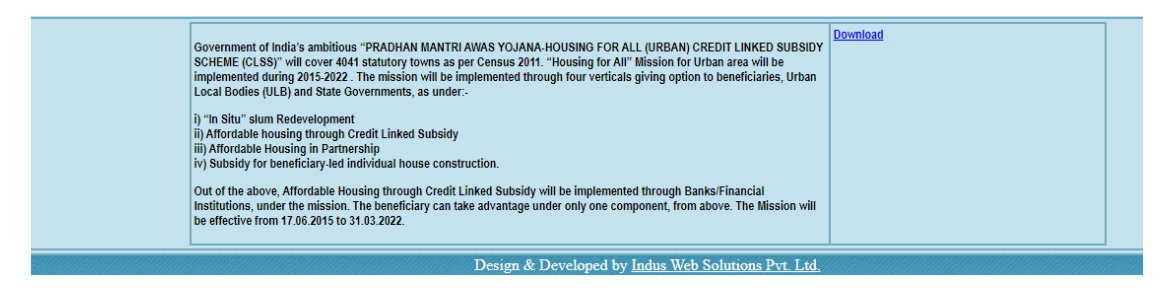

#### 21) Download $\rightarrow$ RTGS Funds Transfer Form

| RTGS Fund Transfer Application Form                 |                                       |          |    |   |  |  |  |  |  |  |  |
|-----------------------------------------------------|---------------------------------------|----------|----|---|--|--|--|--|--|--|--|
| PLI Name                                            | Aadhar Housing Finance Ltd : AADR1101 | Claim No | 93 | • |  |  |  |  |  |  |  |
| RTGS Date                                           |                                       |          |    |   |  |  |  |  |  |  |  |
|                                                     | Download                              |          |    |   |  |  |  |  |  |  |  |
| Design & Developed by Indus Web Solutions Pvt. Ltd. |                                       |          |    |   |  |  |  |  |  |  |  |

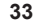

# 22) Download $\rightarrow$ Queried Cases

| 0982019103003543                                    |               | LAI-00337048  |                                          | 2                                 | <u>Belect</u> |  |  |  |  |
|-----------------------------------------------------|---------------|---------------|------------------------------------------|-----------------------------------|---------------|--|--|--|--|
| 0982019103003545                                    |               | LAI-00087212  |                                          | 2                                 | Select        |  |  |  |  |
| 0982019103003557                                    |               | LAI-00037216  |                                          | 1                                 | Select        |  |  |  |  |
| 0982019103003600                                    |               | LAI-00087295  |                                          | 1                                 | Select        |  |  |  |  |
| 0982019103003648                                    |               | LAI-00087604  |                                          | 1                                 | Select        |  |  |  |  |
| 0982019103003675                                    |               | LAI-00087807  |                                          | 2                                 | <u>Select</u> |  |  |  |  |
| 0982019103003702                                    |               | LAI-00087818  |                                          | 2                                 | Select        |  |  |  |  |
| 0982019103003845                                    |               | LAI-00089156  |                                          | 1                                 | Select        |  |  |  |  |
| 0982019103003865                                    |               | LAI-00089450  |                                          | 1                                 | <u>Select</u> |  |  |  |  |
| 0982019103003877                                    |               | LAI-00089286  |                                          | 1                                 | Select        |  |  |  |  |
| 0982019103003902                                    |               | LAI-00089481  |                                          | 2                                 | Select        |  |  |  |  |
| 0982019103003967                                    |               | LAI.00039664  |                                          | 1                                 | Select        |  |  |  |  |
| 0982019103003987                                    |               | LAI-00090615  |                                          | 1                                 | Select        |  |  |  |  |
| 0982019103004002                                    |               | LAI-00090606  |                                          | 2                                 | Select        |  |  |  |  |
| 0982019103004057                                    |               | LAI-00091121  |                                          | 1                                 | Select        |  |  |  |  |
| 0982019103004058                                    |               | LAI-00091160  |                                          | 2                                 | Select        |  |  |  |  |
| 0982019103004069                                    |               | LAI-00091226  |                                          | 1                                 | Select        |  |  |  |  |
| 0982019103004149                                    |               | LAI-00091609  |                                          | 1                                 | Select        |  |  |  |  |
| 0982019103004175                                    |               | LAI-00091825  |                                          | 1                                 | Select        |  |  |  |  |
| 0982019103004238                                    |               | LAI-00091977  |                                          | 1                                 | <u>Select</u> |  |  |  |  |
| 0982019103004244                                    |               | LAI-00093207  |                                          | 2                                 | Select        |  |  |  |  |
| 0982019103004261                                    |               | ALAI-00062612 |                                          | 2                                 | Select        |  |  |  |  |
| 0982019103004271                                    |               | LAI-00053988  |                                          | 2                                 | Select        |  |  |  |  |
|                                                     |               | E             | RROR MESSAGE SUMMARY                     |                                   |               |  |  |  |  |
| Record ID                                           | Borrower Name | Loan Acc No   |                                          | Error Message                     |               |  |  |  |  |
| 0982019103004271                                    | ASHOK PATIL   | LAI-00053988  | E1103 : First Installment does not exist |                                   |               |  |  |  |  |
| 0982019103004271                                    | ASHOK PATIL   | LAI-00053988  | E7026 : All single borrower cases. No c  | co-borrower and No Family members |               |  |  |  |  |
|                                                     | Confirm       |               | Relipioad                                |                                   |               |  |  |  |  |
| Design & Developed by Indus Web Solutions Pvt. Ltd. |               |               |                                          |                                   |               |  |  |  |  |

#### 23) Managed by Exception I

|                   |                     | (प्रधानमंत्री | ) आवास यो   | জনা-স্কৃত | राष्ट्रीय अधारित सब्सिर | ¶वास बैंक∕<br>धयोजना/РМАҮ - Ста | edit Linked Subsid | स्वा<br>y Scheme) | गत/Welcome : AMIT_MAKER |
|-------------------|---------------------|---------------|-------------|-----------|-------------------------|---------------------------------|--------------------|-------------------|-------------------------|
| It is Testing P   | ortal               |               |             |           |                         |                                 |                    |                   |                         |
| Scheme Type : EWS |                     |               |             |           |                         |                                 |                    |                   | साइन आउट/Sign Out       |
| Common Mal        | ter Claim Cancellat | ion Download  | Report      | Run /     | VPI                     | <u>, jan se san san s</u>       |                    |                   |                         |
|                   |                     |               |             |           |                         | Processing                      |                    |                   |                         |
| Select Date       | 25/10/2019(4 cases) | •             | Sample Size |           | 25                      | Additional Records              |                    | Get Data          | Download Excel          |
|                   | Include Additio     | onal Records  |             |           | R                       | ecord ID                        |                    |                   | Add Record              |
| Record ID         | Category            | PLI Name      |             | 8         | orrower Name            | Loan Acc No                     | Accept             | Remarks           | Query                   |
| 1362019101700001  | Random Records      | ZDUMMY        |             | RAD       | HEYSHYAM SAINI          | T8T001                          | Accept             |                   | Query                   |
| 1362019102500005  | Random Records      | ZDUMMY        |             | 8         | HWETA SINGH             | LNHOF00217-180000133            | Accept             |                   | Query                   |
| 1362019102500006  | Random Records      | ZDUMMY        |             | ٨         | SHISH RAWAT             | LNHOF00218-190000258            | Accept             |                   | Query                   |
| 1362019102500007  | Random Records      | ZDUMMY        |             |           | LALITA DEVI             | LNHOF00217-180000231            | C Accept           |                   | Query                   |
|                   |                     |               |             |           |                         | Save                            |                    |                   |                         |
|                   |                     |               | State State | Design    | & Developed by          | Indus Web Solutions Py          | et. Ltd.           |                   |                         |

#### 24) Managed by Exception II

| Select PLI       |       | DUMMY14 Ca | 905            |                    |                                       |                     |         |         |         |  |
|------------------|-------|------------|----------------|--------------------|---------------------------------------|---------------------|---------|---------|---------|--|
|                  |       | PLI        |                |                    | Date of Claim Submission No. of Cases |                     |         |         |         |  |
| DUMMY1           |       |            |                |                    |                                       | 28/09/2019          | 4       | Process | View    |  |
| Record ID        | PLI N | ame        | Borrower Name  | Borrower Name Loan |                                       | Accept              | Remarks |         | Query   |  |
| 2582019092800031 | DUMA  | IY1        | ANIL KUMAR     | MAR 062611000013   |                                       | Accept              |         |         | 🗌 Query |  |
| 2582019092800032 | DUMA  | 811        | ROSHNI DEVI    | 062611000011       |                                       | Accept              |         |         | Query   |  |
| 2582019092800033 | DUM   | IY1        | NAVNEET SHARMA | 06261100002        |                                       | C Accept            |         |         | Query   |  |
| 2582019092800042 | DUMA  | 811        | RAJAN KUMAR    | 12451100000        | 5                                     | Accept              |         |         | Query   |  |
| Save             |       |            |                |                    |                                       |                     |         |         |         |  |
|                  |       |            | Design & De    | veloped by In      | dus Web S                             | Solutions Pvt. Ltd. |         |         |         |  |

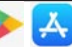

#### **25) Claim Application Form Generation**

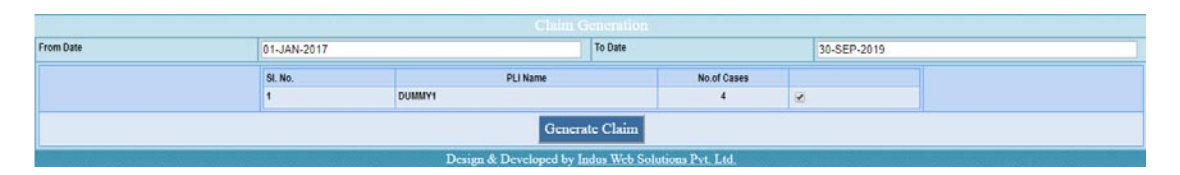

#### 26) Manual Feeding of Fund Availability

|                                                     |                    | स्वागत/Welcome : ASHISHJ_CHECKER |          |        |         |                  |                   |  |  |  |  |  |
|-----------------------------------------------------|--------------------|----------------------------------|----------|--------|---------|------------------|-------------------|--|--|--|--|--|
| It is Testing Portal                                |                    |                                  |          |        |         |                  |                   |  |  |  |  |  |
| Scheme Type                                         | EWS_NEW            |                                  |          |        |         |                  | साइन आउट/Sign Out |  |  |  |  |  |
| Common                                              | Claim Cancellation | Checker                          | Download | Report | Run API |                  |                   |  |  |  |  |  |
| Save Fund Availability                              |                    |                                  |          |        |         |                  |                   |  |  |  |  |  |
|                                                     |                    |                                  | Date :   |        |         | Fund Available : |                   |  |  |  |  |  |
|                                                     |                    |                                  |          |        |         | Save             |                   |  |  |  |  |  |
| Design & Developed by Indus Web Solutions Prt. Ltd. |                    |                                  |          |        |         |                  |                   |  |  |  |  |  |

#### 27) Claim Release Form Generation

|              |                                                                                       | 1999 - 1990 - | 100000000 | T.       | Design & De | veloped by Indus Web Solutions Pvt I | .td                  |                  |  |  |  |  |  |
|--------------|---------------------------------------------------------------------------------------|---------------|-----------|----------|-------------|--------------------------------------|----------------------|------------------|--|--|--|--|--|
|              |                                                                                       | 1             | ZDUMMY    |          |             |                                      | 0                    |                  |  |  |  |  |  |
|              |                                                                                       | SI.No.        |           | PLI Name |             | Upload Date                          | Total Subsidy Amount |                  |  |  |  |  |  |
|              |                                                                                       |               |           |          |             |                                      |                      |                  |  |  |  |  |  |
|              |                                                                                       |               |           |          |             | Release Generation                   |                      |                  |  |  |  |  |  |
| Common       | Claim Cancellation                                                                    | Checker       | Download  | Report   | Run API     |                                      |                      |                  |  |  |  |  |  |
| Scheme Type  | EWS_NEW                                                                               |               |           |          |             |                                      |                      | साइन अखिट/Sum Ou |  |  |  |  |  |
| It is Testin | ng Portal                                                                             |               |           |          |             |                                      |                      |                  |  |  |  |  |  |
|              | (प्रधानमंत्री आवास योजना-ऋण आधारित सन्दिडी योजना/PMAY - Credit Linked Subsidy Scheme) |               |           |          |             |                                      |                      |                  |  |  |  |  |  |
| 10 1 Sec. 14 | <pre>{qPid/Welcome : ASHISHJ_CHECKEF</pre>                                            |               |           |          |             |                                      |                      |                  |  |  |  |  |  |
|              | रवगित/Welcome : ASHISHJ_CHECKE                                                        |               |           |          |             |                                      |                      |                  |  |  |  |  |  |

#### Process 3: PLI

- 1. Display the requirements for PMAY-CLSS at the branches and sensitize the branch staff.
- 2. Credit the subsidy to the home loan account of the beneficiary and update the loan account and EMI reduction in the system.
- 3. Communicate to the PMAY-CLSS beneficiary about the receipt of subsidy and EMI reduction (along with revised calculation).

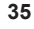

- 4. Facilitates the Beneficiary to upload the House Photo, selfies and video on PMAY (U) mobile application available on google play store as well as apple app store.
- 5. Timely redressal of PMAY-CLSS grievances.

### **Process 4 : CNA**

- 1. Verification of PLI's Authorized Signatory from the records of CNA.
- 2. System provides fortnightly window to PLI for uploading Utilization and Refund.
- 3. Confirmation of PLI's Scheme-wise Subsidy Settlement (Utilization and Refund).
- 4. Closure of PMAY-CLSS Inspection Observations, if any.
- 5. Additional query, which requires resolution, if any.
- 6. Issuing suitable advisory to PLI for compliances, as and when required.

### **CLAP – Frequently Asked Questions (FAQs)**

#### Question: What is CLAP?

**Answer:** CLSS Awas Portal (CLAP) is a transparent and robust real time web-based monitoring system for CLSS beneficiaries and other stake-holders which can be accessed through <u>https://pmayuclap.gov.in/</u>.

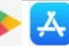

# Question: What are the objectives of designing, developing and implementing of CLAP?

**Answer:** To validate borrower/co-borrower at initial stage/ before processing application for CLSS interest subsidy. Main features incorporated in CLAP are as below :

- 1. Aadhaar validation and de-duplication before subsidy claim upload.
- 2. Unique ID i.e. Application ID to each record.
- 3. Beneficiary tracking system i.e. CLSS tracker
- 4. SMS alerts to borrower and co-borrower on status of their application.
- 5. Individual processing of records avoiding clubbing and delay in payments.

#### Question: Who can access/login CLAP software?

**Answer:** Ministry of Housing and Urban Affairs (MoHUA), States/UTs, Central Nodal Agencies (CNA's), Primary Lending Institutions (PLIs) with their authorized username and password.

# Question: Whether any dedicated mobile application developed for CLAP software?

**Answer:** No, but CLSS tracker module of CLAP software will be integrated with PMAY (U) mobile application which is available on Google Play Store and Apple App Store. Through CLSS tracker, borrower and co-borrower after entering their Application ID will get an OTP code on their mobile number as registered in CLAP software. On entering of

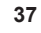

valid OTP code, mobile application will display status of their CLSS application.

#### Question: What is a CLSS tracker?

**Answer:** A CLSS tracker has been designed, developed and implemented for CLSS beneficiaries to track their application. There are 5 stages which have been incorporated in CLSS tracker i.e.

- 1. Application ID generated
- 2. Due diligence by PLI
- 3. Claim uploaded on Central Nodal Agency Portal
- 4. Subsidy claim approved
- 5. Subsidy released to PLI

CLSS tracker will also display details of all disbursements (in case of multiple disbursements) like date of disbursement and subsidy amount. If Central Nodal Agency raises any query to PLI for clarification, then CLSS Tracker will display the same information to beneficiaries.

#### Question: How to access CLSS tracker?

**Answer:** CLSS tracker can be accessed through CLAP portal i.e. <u>https://</u><u>pmayuclap.gov.in/</u>

### Question: How does the system work if same borrower or co-borrower applies to multiple PLIs?

**Answer:** CLAP system will generate same Application ID and system will maintain log of his/her application with multiple PLIs.

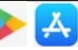

# Question: What is the difference between Application ID and Beneficiary ID?

**Answer:** CLAP system will generate an Application ID for each borrower only after their successful verification with UIDAI and de-duplication with beneficiaries of other three verticals from PMAY (U) MIS system whereas beneficiary ID is the unique to identify CLSS beneficiary of PMAY (U) who have availed subsidy amount into their home loan account.

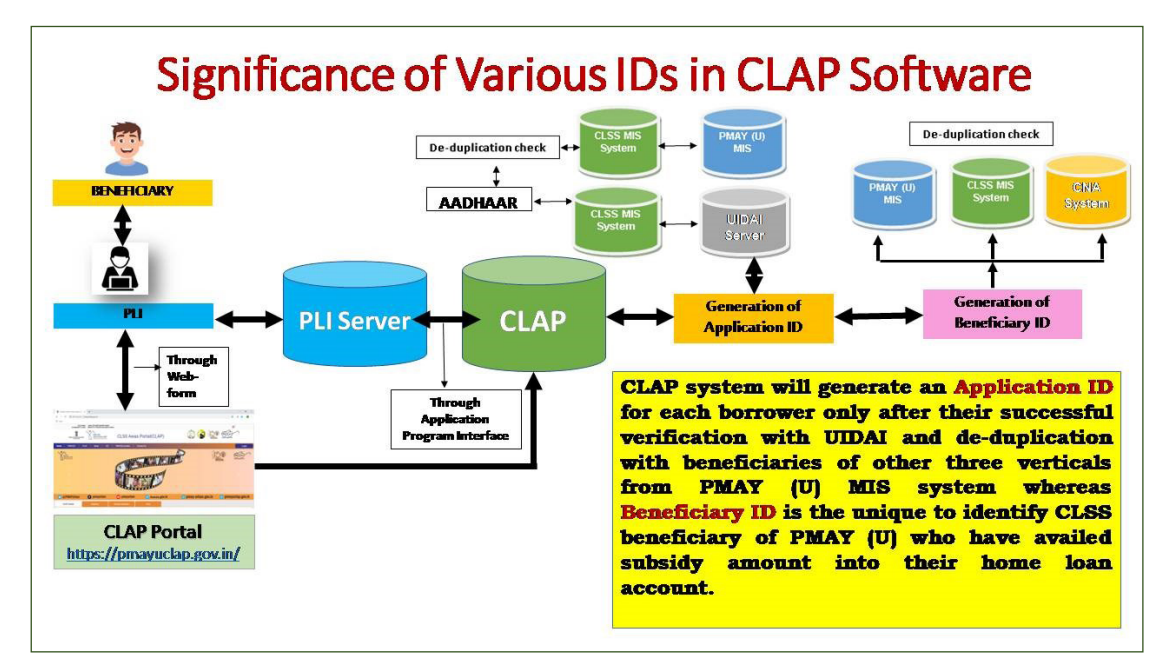

Question: Are spouse details of borrower and co-borrower mandatory for filling his/her application in CLAP?

**Answer:** Yes, to avoid duplicity of availing multiple benefits in PMAY(U) Mission.

#### Question: Are family dependent details mandatory for filling his/ her application in CLAP?

Answer: No, capturing of family dependent details are not mandatory.

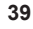

Only borrower, co-borrower and spouse details are mandatory in order to verify their identities.

#### Question: What are the different types of stakeholders?

**Answer:** Ministry of Housing and Urban Affairs (MoHUA), Central Nodal Agencies (CNAs) i.e. NHB, HUDCO and SBI, Primary Lending Institutions (PLIs), Borrower/Co-borrower, PMAY(U) Beneficiaries, Citizens.

#### Question: Is there any unique ID to identify application status?

**Answer:** Yes, Application ID is the unique ID to track CLSS application.

# Question: Is there any unique ID to identify CLSS beneficiaries in CLAP software?

**Answer:** Yes, Beneficiary\_ID is the unique ID to identify CLSS beneficiaries who have received CLSS interest subsidy in his/her home loan account.

#### Question: Roles and responsibilities of PLIs in CLAP Software?

Answer: Mentioned above at para CLAP: Roles and Responsibilities.

#### Question: Roles and responsibilities of MoHUA in CLAP Software?

Answer: Mentioned above at para CLAP: Roles and Responsibilities.

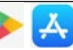

# Question: Roles and responsibilities of Central Nodal Agencies (CNAs) in CLAP Software?

Answer: Mentioned above at para CLAP: Roles and Responsibilities.

#### Question: Whether CLAP software will send SMS to applicant?

**Answer:** Yes, CLAP will send application status to both borrower and co-borrower on their mobile number as registered in CLAP portal.

# Question: What are the stages at which CLAP software will send SMS to borrower or co-borrower?

Answer: CLAP will send SMS at below mentioned stages:-

- a. After generation of Application ID
- b. After PLI lodging the claim on CNA's Portal
- c. After generation of Beneficiary\_ID
- d. For uploading photo, selfie and video of success story from CLSS Beneficiaries.
- e. After subsidy refund by PLI to CNA, if any.
- f. At the time of generation of OTP

# Question: What is the timeline for generation of Application ID in CLAP software and sharing with concerned PLI and borrower and co-borrower?

**Answer:** If PLI enters Process 1 data in CLAP software through API via their white-listed server then CLAP application will generate an Applica-

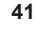

tion ID in 24 hours. In this case PLI will take Application ID after calling get-status API from their server.

If PLI enters Process 1 data in CLAP software through manual entry in web form through authorized user name and password, then CLAP application will generate an Application ID in 24 hours.

# Question: Can application be rejected by the CLAP software even after generation of Application ID in CLAP?

Answer: Yes, if

- a. Borrower/co-borrower and their spouse found duplicate with existing beneficiaries of PMAY(U) in Process 2 i.e. either at time of lodging claim on CNA server or before crediting subsidy amount in his/her home loan account.
- b. Found ineligible by internal processes of Central Nodal Agency as per the process flow chart.

# Question: MoHUA contact details for any clarification /queries / grievance?

Answer: Shri R.K. Gautam Director (HFA-5), Ministry of Housing and Urban Affairs Room No. 118,G Wing, NBO Building, Nirman Bhawan, New Delhi-110011 Tel: 011-23060484, 011-23063285 E-mail: pmaymis-mhupa@gov.in, grievance-pmay@gov.in

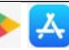

#### Question: Any toll-free number of Central Nodal Agencies?

Answer: CLSS Toll Free Number of CNAs SBI: 1800 112 018 HUDCO: 1800166163 NHB: 1800113377 and 1800113388

#### Question: Contact details of MoHUA, CNAs and PLIs?

Answer: Please visit contact us page on CLAP website <u>https://pmayu-</u> <u>clap.gov.in/</u>

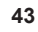

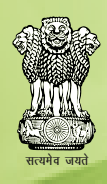

Ministry of Housing & Urban Affairs Government of India Room No.116, G-Wing, Nirman Bhawan, New Delhi-110011 Website: http://mohua.gov.in https://pmay-urban.gov.in PMAY(U) MIS : https://pmaymis.gov.in

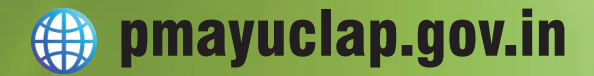

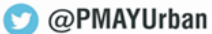

f pmayurban

🔘 pmay-urban.gov.in

💿 pmayurban

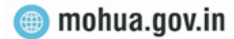